## SISTEM INFORMASI PENERIMAAN MAHASISWA BARU

## **BERBASIS WEB DAN WAP**

## (STUDI KASUS DI STMIK AMIKOM YOGYAKARTA)

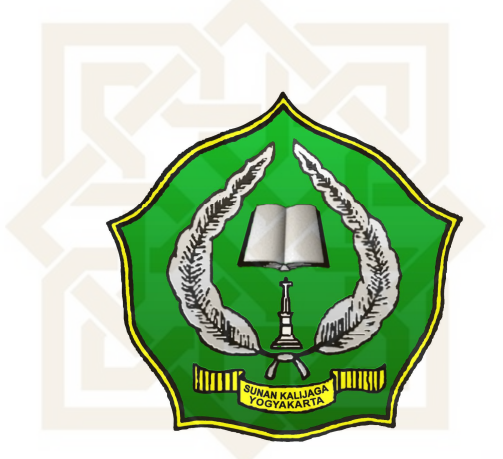

## SKRIPSI

Diajukan Kepada Fakultas Sains dan Teknologi Universitas Islam Negeri Sunan Kalijaga Untuk Memenuhi Sebagian Syarat Memperoleh Gelar Sarjana Strata Satu Teknik Informatika

Disusun oleh:

Sidiq Wahyu Surya Wijaya NIM. 06650036

PROGRAM STUDI TEKNIK INFORMATIKA FAKULTAS SAINS DAN TEKNOLOGI UNIVERSITAS ISLAM NEGERI SUNAN KALIJAGA YOGYAKARTA 2010

|                                                                      | ESAHAN SKRIPSI/TUGAS AKHIR                                                                                                    |
|----------------------------------------------------------------------|----------------------------------------------------------------------------------------------------|
| Nor                                                                  | nor : UIN.02/D.ST/PP.01.1/1684/2010                                                                                                    |
| Skripsi/Tugas Akhir dengan judul                                     | : Sistem Informasi Penerimaan Mahasiswa Baru<br>Berbasis WEB dan WAP (Studi Kasus di STMIK AMIKON<br>Yonyakarta)                                                                                                    |
| Yang dipersiapkan dan disusun oleh                                   | rograndica)                                                                                                    |
| Nama                                                                 | : Sidiq Wahyu Surya Wijaya                                                                                                    |
| NIM<br>Telah dimunagasyahkan pada                                    | : 06650036<br>: 30 Aquistus 2010                                                                                                    |
| Nilai Munaqasyah                                                     | : A-                                                                                                    |
| Dan dinyatakan telah diterima oleh Faku                              | Iltas Sains dan Teknologi UIN Sunan Kalijaga                                                                                                    |
|                                                                      | TIM MUNAQASYAH :                                                                                                    |
|                                                                      | Ketua Sidang                                                                                                    |
|                                                                      | 495                                                                                                    |
| A                                                                    | Agus Mulvanto, S.Si., M.Kom                                                                                                    |
| Penguji I                                                            | Penguji II                                                                                                    |
| 6 DO U                                                               |                                                                                                    |
| Alburga                                                              |                                                                                                    |
| Shofwatul 'Uyun, S.T., M.K.<br>NIP.19820511 200604 2 0               | om Agung Fatwanto, S.Si., M.Kom<br>02 NIP, 19770103 200501 1 003                                                                                                    |
| Shofwatul 'Uyun, S.T., M.K.<br>NIP.19820511 200604 2 00              | Agung Fatwanto, S.Si., M.Kom<br>NIP. 19770103 200501 1 003                                                                                                    |
| Shofwatul 'Uyun, S.T., M.K.<br>NIP.19820511 200604 2 0<br>SUNA<br>Ya | Agung Fatwanto, S.Si., M.Kom<br>Agung Fatwanto, S.Si., M.Kom<br>NIP, 19770103 200501 1 003                                                                                                    |
| Shofwatul 'Uyun, S.T., M.K<br>NIP.19820511 200604 2 0<br>SUNA<br>Ya  | Agung Fatwanto, S.Si., M.Kom<br>NIP. 19770103 200501 1 003<br>Agung Fatwanto, S.Si., M.Kom<br>NIP. 19770103 200501 1 003<br>Agung Fatwanto, S.Si., M.Kom<br>NIP. 19770103 20050 1 000<br>Agung Fatwanto, S.Si., M.Kom<br>NIP. 1977010 1 000<br>Agung Fatwanto, S.Si., M.Kom<br>NIP. 1977010 1 000<br>Agung Fatwanto, S.Si., M.Kom<br>NIP. 197701 1 000<br>Agung Fatwanto, S.Si., M.Kom<br>NIP. 197701 1 000<br>Agung Fatwanto, S.Si., M.Kom<br>NIP. 197701 1 000<br>Agung Fatwanto, S.Si., M.Kom<br>NIP. 197701 0 000<br>Agung Fatwanto, S.Si., M.Ko |

#### SURAT PERSETUJUAN SKRIPSI/TUGAS AKHIR

📷 🔰 : Persetujuan Skripsi / Tugas Akhir

Lanp :

#### Mepada

Mm. Dekan Fakultas Sains & Teknologi

un Sunan Kalijaga Yogyakarta

🕼 Yogyakarta

Assalamu'alaikum wr. wb.

Setelah membaca, meneliti, memberikan petunjuk dan mengoreksi serta mengadakan perbaikan seperlunya, maka kami selaku pembimbing berpendapat bahwa skripsi Saudara:

| Nama          | : Sidiq Wahyu Surya Wijaya                                                      |
|---------------|---------------------------------------------------------------------------------|
| NIM           | : 06650036                                                                      |
| Judul Skripsi | : Pera <mark>ncangan Sistem Informasi Penerimaan</mark> Mahasiswa Baru Berbasis |
|               | WEB dan WAP (Studi Kasus di STMIK AMIKOM Yogyakarta)                            |

sudah dapat diajukan kembali kepada Fakultas Sains & Teknologi Jurusan/ Program Studi Teknik Informatika UIN Sunan Kalijaga Yogyakarta sebagai salah satu syarat untuk memperoleh gelar Sarjana Strata Satu .

Dengan ini kami mengharap agar skripsi/tugas akhir Saudara tersebut di atas dapat segera **dimunaq**syahkan. Atas perhatiannya kami ucapkan terima kasih.

YOGYAKA

Yogyakarta, 2 Agustus 2010 Pembimbing I

Agus Mulyanto, M.Kom NIP: 19710823 199903 1 003

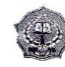

#### SURAT PERSETUJUAN SKRIPSI/TUGAS AKHIR

Hal : Persetujuan Skripsi / Tugas Akhir Lamp :

Kepada Yth. Dekan Fakultas Sains & Teknologi UIN Sunan Kalijaga Yogyakarta Di Yogyakarta

Assalamu'alaikum wr. wb.

Setelah membaca, meneliti, memberikan petunjuk dan mengoreksi serta mengadakan perbaikan seperlunya, maka kami selaku pembimbing berpendapat bahwa skripsi Saudara:

| Nama          | : Sidiq Wahyu Surya Wijaya                                        |
|---------------|-------------------------------------------------------------------|
| NIM           | : 06650036                                                        |
| Judul Skripsi | : Perancangan Sistem Informasi Penerimaan Mahasiswa Baru Berbasis |
|               | WEB dan WAP (Studi Kasus di STMIK AMIKOM Yogyakarta)              |

sudah dapat diajukan kembali kepada Fakultas Sains & Teknologi Jurusan/ Program Studi Teknik Informatika UIN Sunan Kalijaga Yogyakarta sebagai salah satu syarat untuk memperoleh gelar Sarjana Strata Satu .

Dengan ini kami mengharap agar skripsi/tugas akhir Saudara tersebut di atas dapat segera dimunaqsyahkan. Atas perhatiannya kami ucapkan terima kasih.

Yogyakarta, 2 Agustus 2010 Pembimbing II M. Mustakim, M.T NIP. 19790331 200501 1 004

### PERNYATAAN KEASLIAN SKRIPSI

Yang bertanda tangan di bawah ini:

| Nama          | : Sidiq Wahyu Surya Wijaya |
|---------------|----------------------------|
| NIM           | : 06650036                 |
| Program Studi | : Teknik Informatika       |
| Fakultas      | : Sains Dan Teknologi      |

STATE ISLAMIC

Menyatakan bahwa skripsi dengan judul "Sistem Informasi Penerimaan Mahasiswa Baru Berbasis WEB dan WAP (Studi Kasus di STMIK AMIKOM Yogyakarta)" tidak terdapat karya yang pernah diajukan untuk memperoleh gelar kesarjanaan di suatu Perguruan Tinggi, dan sepanjang pengetahuan saya juga tidak terdapat karya atau pendapat yang pernah ditulis atau diterbitkan oleh orang lain, kecuali yang secara tertulis diacu dalam naskah ini dan disebutkan dalam daftar pustaka.

Yogyakarta, 02 Agustus 2010

Mahasiswa

A00D5AAF255469612

D

Sidiq Wahyu Surya Wijaya

NIM. 06650036

#### KATA PENGANTAR

Alhamdulillahirabbi'alamin. Puji syukur bagi Allah SWT yang telah melimpahkan rahmat-Nya kepada penulis sehingga penulis dapat menyelesaikan skripsi dengan judul Sistem Informasi Penerimaan Mahasiswa Baru Berbasis WEB dan WAP (Studi Kasus di STMIK AMIKOM Yogyakarta). Sebuah sistem yang mampu mengintegrasikan antara sains dan teknologi informasi serta memanfaatkan perkembangan teknologi informasi, khususnya *handphone*, sebagai media pendaftaran mahasiswa baru alternatif.

Selanjutnya penulis mengucapkan terima kasih kepada:

- Ibu Maizer Said Nahdi, M.Si, selaku Dekan Fakultas Sains dan Teknologi UIN Sunan Kalijaga;
- Bapak Agus Mulyanto, M.Kom, selaku Ketua Program Studi dan Dosen Pembimbing I yang dengan kesabarannya telah membimbing selama penyusunan skripsi ini;
- Bapak Mustakim, M.T, selaku Dosen Pembimbing II yang dengan sangat teliti memberikan koreksi terhadap penulisan skripsi ini;
- 4. Para Dosen Program Studi Teknik Informatika yang telah memberi bekal ilmu pengetahuan kepada penulis, semoga ilmunya menjadi amal *jariyah* di dunia hingga akhirat;

- 5. Kedua orang tuaku yang selalu mendo'akanku dan selalu menasehatiku untuk senantiasa menjadi anak yang berbakti dan berguna bagi orang lain dan senantiasa bersyukur atas semua nikmat yang diberikan Allah SWT.
- 6. Calon isteriku yang telah memberikan dukungan dan motivasi dalam segala hal.
- 7. Alex dan Imam yang telah membantu menyelesaikan kesulitan-kesulitan dalam mempelajari PHP.
- 8. Serta teman-teman program studi teknik informatika, khususnya angkatan 2006 yang telah banyak memberi dukungan serta meminjamkan fasilitas dalam pengembangan sistem dan penyusunan skripsi ini.

Penulis merasa masih banyak sekali kekurangan dan kelemahan dalam penelitian ini, oleh karena itu segala kritik dan saran senantiasa penulis harapkan dari para pembaca. Akhir kata, semoga penelitian ini dapat menjadi panduan serta referensi yang sangat berguna bagi pembaca dan dapat dimanfaakan sebaik-baiknya.

SUNAN KALI Yogyakarta, 2 Agustus 2010 YOGYAKARTA

Penulis

#### HALAMAN PERSEMBAHAN

## Kupersembahkan untuk :

- Sembah sujudku kepada Allah Subhanahu wa Ta'ala yang senantiasa melimpahkan rahmat dan hidayah-Nya.
- Sholawat dan Salam kepada junjungan nabi besar Muhammad Shollallahu'alaihi wa Sallam.
- Ayah dan Ibuku tercinta yang tak pernah henti-hentinya berjuang demi aku.
- Kakak-adikku tersayang yang selalu memberikan dorongan semangat dan inspirasi.
- Teman-temanku yang selalu memberikan do'a dan dukungan : Imam, Alex.
- Seluruh teman-teman belajar dan maen futsal : Rifqi, Sigit, Nurdin, Irvan, Fathan, Dika, Qori, Sunu, Fikri, Aslam, Uzad.
- Seluruh teman-teman Teknik Informatika : Doyok, Mas Anthok, Agonk, Azizi, Ali, Wahid, Feby, Ayu, Tamy, Didik, Arfan, Ayun, Ryan, dan yang tidak bisa kusebutkan satu persatu.
- Terima kasih buat temen-teman seperjuanganku atas segala masukan dan dukungannya.

#### HALAMAN MOTTO

Hidup ini penuh perjuangan, tidak ada kata "tidak bisa"; Ikhtiar, berdo'a, kemudian bertawakkal, itulah kunci kesuksesan; Ingat 3 hal yang tidak akan berhenti aliran pahalanya sampai kapan pun, salah satunya adalah memberikan ilmu yang bermanfaat bagi orang lain.

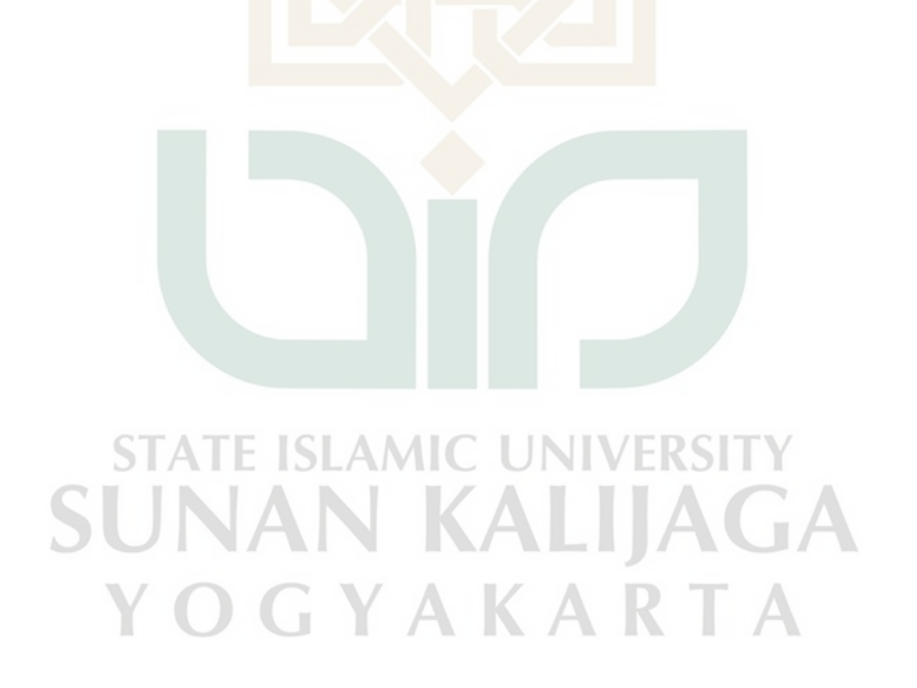

## **DAFTAR ISI**

| Halaman Judul                         | i     |
|---------------------------------------|-------|
| Halaman Pengesahan                    | ii    |
| Surat Persetujuan Skripsi/Tugas Akhir | iii   |
| Pernyataan Keaslian Skripsi           | V     |
| Kata Pengantar                        | vi    |
| Halaman Persembahan                   | viii  |
| Motto                                 | ix    |
| Daftar Isi                            | X     |
| Daftar Tabel                          | xvi   |
| Daftar Gambar                         | xviii |
| Daftar Lampiran                       | xxi   |
| Intisari                              | xxii  |
| Abstract                              | xxiii |
| SUNAN KALIIAGA                        |       |
| BAB I PENDAHULUAN                     | 1     |
| 1.1 Latar Belakang                    | 1     |
| 1.2 Rumusan Masalah                   | 3     |
| 1.3 Batasan Masalah                   | 4     |
| 1.4 Tujuan Penelitian                 | 5     |
| 1.5 Manfaat Penelitian                | 5     |

| 1.6 Keaslian Penelitian                        | 6  |
|------------------------------------------------|----|
| BAB II TINJAUAN PUSTAKA DAN LANDASAN TEORI     | 7  |
| 2.1 Tinjauan Pustaka                           | 7  |
| 2.2 Landasan Teori                             | 8  |
| 2.2.1 Konsep Sistem Informasi                  | 8  |
| 2.2.1.1 Sistem                                 | 8  |
| 2.2.1.2 Informasi                              | 9  |
| 2.2.1.3 Sistem Informasi                       | 10 |
| 2.2.2 Web                                      | 10 |
| 2.2.2.1 Konsep Aplikasi Web Database           | 11 |
| 2.2.2.2 Konsep RDBMS                           | 14 |
| 2.2.3 Wireless Application Protocol (WAP)      | 14 |
| 2.2.3.1 Konsep Aplikasi Berbasis WAP           | 16 |
| 2.2.4 Web dan WAP Scripting dengan PHP dan WML | 18 |
| 2.2.4.1 PHP                                    | 19 |
| 2.2.4.2 WML                                    | 20 |
| 2.2.4.3 Database Server dengan MySQL           | 21 |
| 2.2.5 Pemodelan Data                           | 22 |
| 2.2.5.1 Diagram Alir Data                      | 22 |
| 2.2.5.2 Entity Relationship Diagram            | 24 |
| 2.2.5.3 Normalisasi                            | 26 |

| BAB III METODE PENELITIAN                               | 28 |
|---------------------------------------------------------|----|
| 3.1 Metode Penelitian                                   | 27 |
| 3.2 Perangkat Keras (Hardware) yang Dibutuhkan          | 30 |
| 3.3 Perangkat Lunak ( <i>Software</i> ) yang Dibutuhkan | 31 |
| BAB IV ANALISA DAN PERANCANGAN                          | 32 |
| 4.1 Analisis                                            | 32 |
| 4.1.1 Analisa Alur Kerja Pendaftaran Mahasiswa Baru     | 32 |
| 4.1.2 Analisa Alur Kerja Sistem yang Dibangun           | 34 |
| 4.2 Desain                                              | 36 |
| 4.2.1 Arsitektur Sistem                                 | 36 |
| 4.2.2 Desain DFD (Data Flow Diagram)                    | 38 |
| 4.2.2.1 DFD Level 0 (Diagram Konteks)                   | 38 |
| 4.2.2.2 DFD Level 1                                     | 39 |
| 4.2.2.3 DFD Level 2 Proses 1 (Pembuatan Master Data)    | 40 |
| 4.2.2.4 DFD Level 2 Proses 2 (Pendaftaran)              | 42 |
| 4.2.2.5 DFD Level 2 Proses 3 (Seleksi Tes)              | 44 |
| 4.2.2.6 DFD Level 3 Proses Konfirmasi Pembayaran        | 45 |
| 4.2.2.7 DFD Level 3 Proses Data Pendaftar               | 46 |
| 4.2.3 Desain ERD (Entity Relationship Diagram)          | 48 |
| 4.2.4 Desain Tabel                                      | 48 |
| 4.2.4.1 Analisa Desain Tabel                            | 62 |

| 4.2.4.2 Relasi Antar Tabel                            | 64 |
|-------------------------------------------------------|----|
| 4.2.5 Desain Layout dan Navigasi                      | 66 |
| 4.2.5.1 Desain Layout pada Modul Administrator        | 66 |
| 4.2.5.2 Desain Layout pada Modul User Berbasis Web    | 67 |
| 4.2.5.3 Desain Layout pada Modul User Berbasis WAP    | 67 |
| 4.2.6 Desain Halaman Utama                            | 68 |
| 4.2.6.1 Desain Halaman Utama pada Modul Administrator | 68 |
| 4.2.6.2 Desain Halaman Utama Web dan WAP untuk User   | 69 |
| 4.2.7 Desain Antar Muka                               | 73 |
| 4.2.7.1 Desain Masukan Login                          | 73 |
| 4.2.7.2 Desain Masukan Admin                          | 73 |
| 4.2.7.3 Desain Masukan Pendaftaran                    | 74 |
| 4.2.7.4 Desain Masukan Konfirmasi                     | 75 |
|                                                       |    |
| BAB V HASIL DAN PEMBAHASAN                            | 77 |
| 5.1 Pengkodean                                        | 77 |
| 5.1.1 Implementasi Sistem                             | 77 |
| 5.1.2 Implementasi Basis Data                         | 78 |
| 5.1.3 Implementasi Koneksi MySQL dengan PHP           | 82 |
| 5.1.4 Implementasi WinWAP Browser                     | 84 |
| 5.1.5 Implementasi Konfigurasi File WML               | 85 |

| 5.1.6 Implementasi Modul Administrador                  | 85  |
|---------------------------------------------------------|-----|
| 5.1.6.1 Implementasi Halaman Utama Modul Administrator. | 87  |
| 5.1.6.2 Implementasi Halaman Manajemen Admin            | 90  |
| 5.1.6.3 Implementasi Proses Pendaftaran                 | 94  |
| 5.1.6.4 Implementasi Proses Seleksi Tes                 | 103 |
| 5.1.7 Implementasi Modul User Berbasis Web              | 108 |
| 5.1.7.1 Implementasi Halaman Utama                      | 109 |
| 5.1.7.2 Implementasi Proses Pendaftaran                 | 111 |
| 5.1.7.3 Implementasi Proses Seleksi Tes                 | 116 |
| 5.1.7.4 Implementasi Proses Konfirmasi Pembayaran       | 119 |
| 5.1.8 Implementasi Modul User Berbasis WAP              | 122 |
| 5.1.8.1 Implementasi Halaman Utama                      | 123 |
| 5.1.8.2 Implementasi Proses Pendaftaran                 | 125 |
| 5.1.8.3 Implementasi Proses Seleksi Tes                 | 131 |
| 5.1.8.4 Implementasi Proses Konfirmasi Pembayaran       | 133 |
| 5.2 Pengujian                                           | 135 |
| 5.2.1 Metode Black Box Testing                          | 136 |
| 5.2.2 Metode Alfa Testing                               | 138 |
|                                                         |     |

| BAB VI PENUTUP | 141 |
|----------------|-----|
| 6.1 Kesimpulan | 141 |
| 6.2 Saran      | 141 |

| DAFTAR PUSTAKA | 143 |
|----------------|-----|
| LAMPIRAN       | 145 |

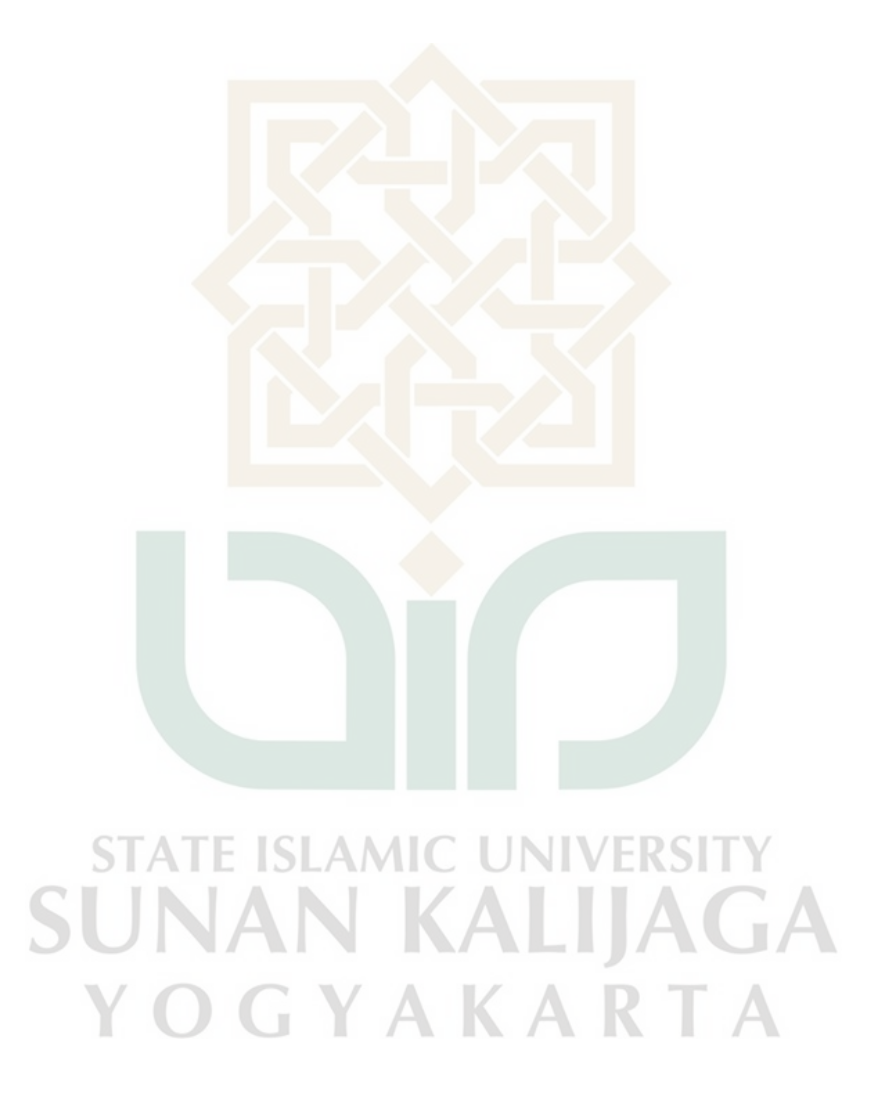

## DAFTAR TABEL

| Tabel 4.1 Desain Tabel Admin                         | 49 |
|------------------------------------------------------|----|
| Tabel 4.2 Desain Tabel Pendaftaran                   | 50 |
| Tabel 4.3 Desain Tabel Jenis                         | 51 |
| Tabel 4.4 Pembuatan Master Data di Tabel Jenis       | 51 |
| Tabel 4.5 Desain Tabel Agama                         | 52 |
| Tabel 4.6 Pembuatan Master Data di Tabel Agama       | 52 |
| Tabel 4.7 Desain Tabel Jurusan Smu                   | 52 |
| Tabel 4.8 Pembuatan Master Data di Tabel Jurusan Smu | 53 |
| Tabel 4.9 Desain Tabel Kabupaten                     | 53 |
| Tabel 4.10 Desain Tabel Propinsi                     | 54 |
| Tabel 4.11 Desain Tabel Warga                        | 54 |
| Tabel 4.12 Pembuatan Master Data di Tabel Warga      | 54 |
| Tabel 4.13 Desain Tabel Jurusan                      | 55 |
| Tabel 4.14 Pembuatan Master Data di Tabel Jurusan    | 55 |
| Tabel 4.15 Desain Tabel Pilihan_jurusan              | 56 |
| Tabel 4.16 Desain Tabel Info                         | 56 |
| Tabel 4.17 Pembuatan Master Data di Tabel Info       | 56 |
| Tabel 4.18 Desain Tabel Tempat                       | 57 |
| Tabel 4.19 Pembuatan Master Data di Tabel Tempat     | 57 |
| Tabel 4.20 Desain Tabel Syarat                       | 58 |

| Tabel 4.21 Pembuatan Master Data di Tabel Syarat       | 58  |
|--------------------------------------------------------|-----|
| Tabel 4.22 Desain Tabel Gelombang                      | 58  |
| Tabel 4.23 Pembuatan Master Data di Tabel Gelombang    | 59  |
| Tabel 4.24 Desain Tabel Beasiswa                       | 59  |
| Tabel 4.25 Pembuatan Master Data di Tabel Beasiswa     | 60  |
| Tabel 4.26 Desain Tabel Status                         | 60  |
| Tabel 4.27 Pembuatan Master Data di Tabel Status       | 61  |
| Tabel 4.28 Desain Tabel Status_admin                   | 61  |
| Tabel 4.29 Pembuatan Master Data di Tabel Status_admin | 61  |
| Tabel 4.30 Desain Tabel pmb_config                     | 62  |
| Tabel 4.31 Desain Tabel Pendaftaran Terbaru            | 63  |
| Tabel 4.32 Contoh Bentuk tidak Normal                  | 64  |
| Tabel 5.1 Skenario Pengujian                           | 137 |
| Tabel 5.2 Daftar Penguji pada Pengujian Alfa Test      | 138 |
| Tabel 5.3 Hasil Pengujian Fungsional Sistem            | 139 |
| Tabel 5.4 Hasil Pengujian Interface dan Pengaksesan    | 139 |

# YOGYAKAŔTA

## DAFTAR GAMBAR

| Gambar 2.1 Model Komunikasi antara Web Browser dan Web Server  |    |  |  |  |  |
|----------------------------------------------------------------|----|--|--|--|--|
| Gambar 2.2 WinWAP Browser                                      | 17 |  |  |  |  |
| Gambar 2.3 Hirarki dalam WML                                   | 21 |  |  |  |  |
| Gambar 2.4 Simbol Entity Luar pada Teknik Yourdon and De Macro | 23 |  |  |  |  |
| Gambar 2.5 Simbol Alir Data dalam Teknik Yourdon and De Macro  | 23 |  |  |  |  |
| Gambar 2.6 Simbol Proses pada Teknik Yourdon and De Macro      | 24 |  |  |  |  |
| Gambar 2.7 Simbol Berkas di dalam Teknik Yourdon and De Macro  | 24 |  |  |  |  |
| Gambar 3.1 SDLC waterfall menurut Roger Pressman               | 29 |  |  |  |  |
| Gambar 4.1 Arsitektur Sistem Informasi PMB                     | 37 |  |  |  |  |
| Gambar 4.2 DFD Level 0 (Diagram Konteks)                       | 39 |  |  |  |  |
| Gambar 4.3 DFD Level 1                                         | 40 |  |  |  |  |
| Gambar 4.4 DFD Level 2 Proses 1 (Pembuatan Master Data)        | 41 |  |  |  |  |
| Gambar 4.5 DFD Level 2 Proses 2 (Pendaftaran)                  | 43 |  |  |  |  |
| Gambar 4.6 DFD Level 2 Proses 3 (Seleksi Tes)                  | 44 |  |  |  |  |
| Gambar 4.7 DFD Level 3 Proses Konfirmasi Pembayaran            | 45 |  |  |  |  |
| Gambar 4.8 DFD Level 3 Proses Data Pendaftar                   | 47 |  |  |  |  |
| Gambar 4.9 ERD Sistem Informasi PMB                            | 48 |  |  |  |  |
| Gambar 4.10 Relasi Antar Tabel                                 | 65 |  |  |  |  |
| Gambar 4.11 Desain Layout dan Navigasi Modul Administrator     | 66 |  |  |  |  |
| Gambar 4.12 Desain Layout dan Navigasi Modul User Berbasis Web | 67 |  |  |  |  |

| Gambar 4.13 Desain Layout dan Navigasi Modul User Berbasis WAP    | 68  |
|-------------------------------------------------------------------|-----|
| Gambar 4.14 Struktur Halaman Admin.                               | 69  |
| Gambar 4.15 Struktur Halaman User                                 | 72  |
| Gambar 4.16 Desain Masukan Login                                  | 73  |
| Gambar 4.17 Desain Masukan Admin                                  | 74  |
| Gambar 4.18 Desain Masukan Pendaftaran                            | 75  |
| Gambar 4.19 Desain Masukan Konfirmasi                             | 76  |
| Gambar 5.1 Apache dan MySQL dalam keadaan aktif                   | 78  |
| Gambar 5.2 Aplikasi WinWAP <i>Browser</i>                         | 84  |
| Gambar 5.3 Susunan File PHP pada Modul Administrator              | 86  |
| Gambar 5.4 Tampilan Form Login untuk Admin                        | 87  |
| Gambar 5.5 Pesan Javascript ketika Username dan Password Salah    | 88  |
| Gambar 5.6 Pesan Javascript ketika Inputan Captcha Security Salah | 88  |
| Gambar 5.7 Tampilan Halaman main.php setelah Admin Berhasil Login | 89  |
| Gambar 5.8 Tampilan Halaman list.php                              | 91  |
| Gambar 5.9 Form untuk Mengubah Data Admin                         | 93  |
| Gambar 5.10 Tampilan Halaman Data Pendaftar untuk Admin           | 96  |
| Gambar 5.11 Tampilan Halaman Tambah Pendaftaran                   | 97  |
| Gambar 5.12 Tampilan Pesan Kesalahan Menggunakan JQuery           | 98  |
| Gambar 5.13 Tampilan Halaman Cek Pendaftaran                      | 100 |
| Gambar 5.14 Tampilan Halaman Tes Tertulis                         | 104 |
| Gambar 5.15 Tampilan Form Ubah Status Tes Tertulis                | 105 |

| Gambar 5.16 Tampilan Form Pilih Jurusan                         | 105 |
|-----------------------------------------------------------------|-----|
| Gambar 5.17 Tampilan Halaman Tes Wawancara                      | 107 |
| Gambar 5.18 Tampilan Form Konfigurasi PMB                       | 107 |
| Gambar 5.19 Susunan File PHP pada Modul User Berbasis Web       | 109 |
| Gambar 5.20 Tampilan Halaman Utama Berbasis Web                 | 110 |
| Gambar 5.21 Tampilan Halaman Pendaftaran Berbasis Web           | 112 |
| Gambar 5.22 Tampilan Halaman Data Pendaftar Berbasis Web        | 115 |
| Gambar 5.23 Tampilan Halaman Kelulusan Berbasis Web             | 117 |
| Gambar 5.24 Tampilan Halaman Kelulusan Tes Tertulis             | 119 |
| Gambar 5.25 Tampilan Halaman Kelulusan Tes Wawancara            | 119 |
| Gambar 5.26 Tampilan Form Konfirmasi                            | 121 |
| Gambar 5.27 Susunan File PHP pada Modul User Berbasis WAP       | 123 |
| Gambar 5.28 Tampilan Halaman Utama Berbasis WAP                 | 124 |
| Gambar 5.29 Tampilan Halaman Pendaftaran Berbasis WAP           | 126 |
| Gambar 5.30 Tampilan Halaman Data Pendaftar Berbasis WAP        | 127 |
| Gambar 5.31 Tampilan Halaman Data Pendaftar Gelombang Khusus    | 128 |
| Gambar 5.32 Tampilan Halaman Data Detail Pendaftar Berbasis WAP | 131 |
| Gambar 5.33 Tampilan Halaman Kelulusan Berbasis WAP             | 132 |
| Gambar 5.34 Tampilan Hasil Tes Tertulis Berbasis WAP            | 133 |
| Gambar 5.35 Tampilan Hasil Tes Wawancara Berbasis WAP           | 133 |
| Gambar 5.36 Tampilan Form Konfirmasi Berbasis WAP               | 134 |

#### DAFTAR LAMPIRAN

| Lampiran A Program Web Admin                       | 145 |
|----------------------------------------------------|-----|
| Lampiran B Program Manajemen Admin                 | 147 |
| Lampiran C Program Manajemen Pendaftaran           | 149 |
| Lampiran D Program Manajemen Seleksi Tes           | 163 |
| Lampiran E Program Proses Pendaftaran Berbasis Web | 169 |
| Lampiran F Program Proses Seleksi Tes Berbasis Web | 177 |
| Lampiran G Program Proses Pendaftaran Berbasis WAP | 182 |
| Lampiran H Program Proses Seleksi Tes Berbasis WAP | 192 |
| Curriculum Vitae                                   | 203 |

STATE ISLAMIC UNIVERSITY SUNAN KALIJAGA Y O G Y A K A R T A

#### INTISARI

Sistem informasi penerimaan mahasiswa baru berbasis web sudah diterapkan oleh beberapa universitas di Indonesia, salah satunya di STMIK AMIKOM Yogyakarta. Namun permasalahannya adalah calon mahasiswa masih banyak yang merasa kesulitan dengan sistem tersebut karena tidak adanya fitur konfirmasi pembayaran pendaftaran *online*. Kemudian permasalahan berikutnya adalah tidak semua calon mahasiswa mempunyai komputer terkoneksi dengan internet, sehingga perlu diterapkan sistem berbasis WAP agar calon mahasiswa juga bisa mengakses sistem melalui *handphone*.

Metode penelitian yang digunakan dalam penelitian ini adalah pengembangan sistem, yaitu eksperimen untuk merancang sistem informasi penerimaaan mahasiswa baru berbasis web yang dapat diakses melalui *web browser* dan juga berbasis WAP yang dapat diakses melalui *handphone*. Sistem informasi penerimaan mahasiswa baru ini dibangun dengan bahasa pemrograman PHP, tag HTML, dan tag WML, serta memanfaatkan *database* MySQL sebagai *database server*.

Hasil dari penelitian ini adalah sistem informasi penerimaan mahasiswa baru berbasis web sudah memiliki kemampuan memberikan kemudahan bagi calon mahasiswa baru untuk memperoleh semua informasi tentang penerimaan mahasiswa baru dan melakukan proses pendaftaran serta konfirmasi pembayaran pendaftaran *online*. Bagi calon mahasiswa yang tidak mempunyai komputer terkoneksi internet, masih tetap bisa mendapatkan kemudahan mengakses sistem ini dengan menggunakan *handphone* yang dilengkapi dengan fasilitas WAP.

Kata Kunci: penerimaan mahasiswa baru, pendaftaran *online*, PHP, WML, MySQL, web, WAP.

STATE ISLAMIC UNIVERSITY SUNAN KALIJAGA Y O G Y A K A R T A

#### ABSTRACT

Web based admission of new student information system already applied by some universities in Indonesia, and STMIK AMIKOM Yogyakarta also applied it. But the problem is still a lot of prospective students who find it difficult with such systems lack features online registration payment confirmation. Then the next problem is not all candidates have a computer that connected to the internet, so it needs to WAP-based system applied to the prospective student can also access the system via mobile phone.

The research method in this research used the development of the system, namely designing experiments to web based admission of new student information system that can be accessed by web browsers and WAP-based that accessed by mobile phone. Admission of new student information system was built with the PHP programming language, HTML and WML tags, and MySQL as the database server.

The results of this study is web based admission of new student information system already has the ability to make it easier for prospective new students to obtain all the information about student admission and registration process as well as online registration payment confirmation. For prospective students who do not have internet connected computer, can access the system by using mobile phones equipped with WAP easily.

**Keywords**: admission of new student, online registration, PHP, WML, MySQL, web, WAP.

STATE ISLAMIC UNIVERSITY SUNAN KALIJAGA Y O G Y A K A R T A

#### BAB I

#### PENDAHULUAN

#### **1.1 Latar Belakang**

*World Wide Web* atau sering disebut dengan WWW merupakan salah satu fasilitas internet yang sangat populer. Saat ini teknologi Web sudah digunakan oleh ribuan perusahaan atau pengusaha di dunia sebagai media promosi dan menawarkan produknya dalam bentuk informasi *online* melalui internet. Dengan internet penyampaian informasi menjadi lebih praktis, efektif dan efisien karena pengunjung website dapat dengan mudah mengetahui semua informasi tentang perusahaan atau bisnis dengan jelas dan akurat.

Sementara itu di zaman ini, perkembangan teknologi yang semakin canggih juga bisa memberikan ide untuk mencari alternatif dalam mengakses internet tanpa harus melalui komputer. Dari ide tersebut akhirnya muncul berbagai macam produk elektronik yang bisa digunakan untuk akses internet. Salah satunya adalah teknologi WAP atau *Wireless Application Protocol* yang ada pada *handphone*. WAP merupakan suatu protokol aplikasi yang memungkinkan *handphone* untuk dapat mengakses internet. Hadirnya teknologi WAP ini merupakan langkah maju di dunia komunikasi *seluler*. Dengan adanya WAP ,maka berbagai informasi tentang perusahaan ataupun bisnis dapat di akses setiap saat hanya dengan menggunakan *handphone*.

Mengapa *handphone* yang dipilih, hal ini disebabkan karena *handphone* merupakan alat komunikasi *seluler* yang mudah dibawa kemana saja dan hampir semua kalangan masyarakat memilikinya. Dengan demikian diharapkan agar informasi tentang perusahaan atau bisnis mudah diakses oleh siapa saja yang memiliki *handphone* kapan saja dan dimana saja. Tentunya *handphone* tersebut juga harus mempunyai fasilitas WAP dan pulsa yang cukup untuk akses internet (Nurdiansyah, 2009).

Berangkat dari permasalahan tersebut, maka perlu dirancang sebuah sistem informasi penerimaan mahasiswa baru berbasis Web dan WAP. Sistem ini dibuat dengan tujuan memberikan kemudahan kepada calon mahasiswa baru dan orangtua dalam mengakses informasi Penerimaan Mahasiswa Baru (PMB). Informasi PMB merupakan salah satu informasi yang penting untuk diketahui mahasiswa ataupun orang tua mahasiswa. Misalnya informasi tentang PMB, informasi beasiswa, pilihan program studi dan biayanya, jadwal tes atau ujian PMB, pencarian data pendaftar, pengumuman hasil kelulusan tes, sekretariat PMB, dan melakukan pendaftaran serta konfirmasi pembayaran pendaftaran *online*.

Dengan penerapan teknologi WAP ini, nantinya calon mahasiswa baru bisa mendaftar atau mengisi formulir pendaftaran *online* cukup melalui *handphone*-nya

masing-masing, tanpa harus datang jauh-jauh untuk pengambilan formulir di kampus. Meskipun sistem informasi PMB di STMIK AMIKOM berbasis Web sudah dijalankan dan dapat diakses melalui internet sehingga calon mahasiswa baru bisa mendaftar dan mengisi formulir pendaftaran melalui Web, namun tentu saja akan lebih lengkap jika disertai teknologi WAP ini. Selain itu permasalahan lain yang dihadapi adalah tidak adanya fitur konfirmasi pembayaran online di sistem yang sebelumnya sehingga mahasiswa yang berada di luar kota tidak bisa melakukan konfirmasi pembayaran pendaftaran online. Padahal di zaman sekarang, mahasiswa ingin yang serba mudah dan cepat. Kemudian tidak semua calon mahasiswa baru mempunyai laptop yang terkoneksi dengan internet, sehingga membutuhkan teknologi WAP untuk membangun sistem yang bisa diakses melalui handphone.

Berdasarkan kenyataan tersebut, maka sistem informasi penerimaan mahasiswa baru berbasis Web tersebut perlu dikembangkan lagi. Kemudian perlu juga dibangun sistem berbasis WAP yang baru.

## **ISLAMIC UNIVERSITY** NAN KALIJAGA AKARTA Rumusan Masalah

#### 1.2

Berdasarkan latar belakang masalah di atas maka rumusan masalah dalam penelitian ini adalah sebagai berikut :

- 1. Bagaimana merancang sebuah sistem informasi pendaftaran mahasiswa baru berbasis Web yang disertai menu pendaftaran dan konfirmasi pembayaran pendaftaran secara *online*?
- 2. Bagaimana merancang sistem informasi pendaftaran mahasiswa baru berbasis WAP yang bisa diakses melalui *handphone*?

#### 1.3 Batasan Masalah

Sistem yang dibuat dalam penyusunan skripsi ini adalah suatu sistem yang dapat memberikan informasi penerimaan mahasiswa baru dan pendaftaran *online* dengan dibatasi pada beberapa hal sebagai berikut:

- 1. Menggunakan bahasa pemrograman PHP dan WML untuk membangun sistem informasi PMB dan MySQL *sebagai database*.
- 2. Menggunakan WinWAP Browser untuk testing suatu halaman aplikasi WAP.
- 3. Tidak membahas jaringan GPRS (General Pocket Radio System).
- 4. *Handphone* yang digunakan untuk menguji sistem ini adalah Nokia seri 2730 classic atau 6303 classic atau E63 dengan menggunakan *browser* Opera Mini versi 4.1.

#### **1.4 Tujuan Penelitian**

Berdasarkan rumusan masalah diatas, maka tujuan penelitian ini adalah merancang suatu sistem yang berfungsi untuk memberikan informasi penerimaan mahasiswa baru dan melakukan pendaftaran serta konfirmasi pembayaran pendaftaran *online* melalui Web dan WAP, agar memudahkan proses pendaftaran calon mahasiswa baru, baik itu yang mempunyai laptop terkoneksi dengan internet maupun yang tidak mempunyai.

#### **1.5 Manfaat Penelitian**

Hasil penelitian ini diharapkan dapat memberi manfaat sebagai berikut:

- 1. Memberikan suatu sumbangan ide kepada pihak kampus untuk memudahkan mahasiswa ataupun orang tua mahasiswa dalam hal mengakses informasi penerimaan mahasiswa baru serta melakukan pendaftaran serta konfirmasi pembayaran pendaftaran *online* melalui Web dan WAP, dimana saja dan kapan saja.
- 2. Dapat dikembangkan untuk penelitian lebih lanjut dan memicu dikembangkannya sistem informasi penerimaan mahasiswa baru yang lebih kompleks lagi.

#### 1.6 Keaslian Penelitian

Penelitian yang berhubungan dengan masalah sistem informasi berbasis Web ataupun WAP sudah pernah dilakukan, namun untuk sistem informasi penerimaan mahasiswa baru berbasis integrasi Web dan WAP belum pernah dilakukan khususnya di STMIK AMIKOM Yogyakarta. Keunggulan penelitian ini dibandingkan dengan penelitian sebelumnya adalah penerapan teknologi WAP ke dalam sistem informasi penerimaan mahasiswa baru yang sebenarnya cukup kompleks. Sementara itu *handphone* mempunyai keterbatasan dalam mengakses informasi dan melakukan proses-proses yang terkait dengan sistem tersebut.

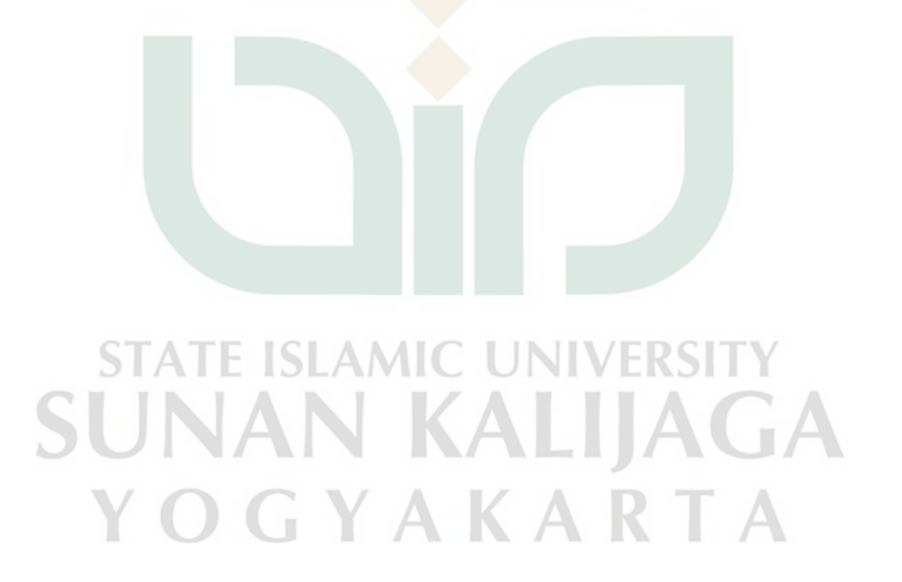

#### BAB V

#### HASIL DAN PEMBAHASAN

#### 5.1 Pengkodean

Di tahap pengkodean ini terdapat beberapa langkah untuk mengimplementasikan sistem, yaitu sebagai berikut:

#### 5.1.1 Implementasi Sistem

Sistem ini dibuat menggunakan 2 teknologi yaitu web dan WAP. Untuk sistem berbasis web dibangun menggunakan bahasa pemrograman PHP dan database MySQL. Sistem berbasis web dapat diakses melalui *web browser*. Sedangkan untuk sistem berbasis WAP menggunakan bahasa pemrograman WML dan *database* MySQL, serta diakses melalui *handphone*. Sistem ini seperti yang sudah dibahas sebelumnya, mempunyai beberapa fitur dan modul terkait dengan proses pendaftaran mahasiswa baru.

Untuk menjalankan aplikasi pada bagian-bagian modul yang diinginkan, digunakan sebuah *web browser* yang dapat mengakses halaman web. Dalam penelitian ini, *web browser* yang digunakan adalah Mozilla Firefox versi 3.0.6. Dalam penelitian ini juga digunakan aplikasi XAMPP yang di dalamnya telah terintegrasi Apache *web server*, PHP, dan MySQL. Setelah instalasi XAMPP maka Apache, MySQL dan PHP yang terintegrasi di dalamnya juga terinstal. Untuk mengetahui apakah Apache dan MySQL sudah aktif maka dapat di buka melalui XAMPP *Control Panel*, biasanya sudah ada di *desktop* atau *toolbars* setelah terinstal. Apabila Apache dan MySQL yang telah terinstal sudah aktif maka akan terlihat seperti pada gambar 5.1.

| C XAMPP Control Panel Application                     |                                                              |                                                     |                                |                            |                                              |
|-------------------------------------------------------|--------------------------------------------------------------|-----------------------------------------------------|--------------------------------|----------------------------|----------------------------------------------|
| 8                                                     | ХАМР                                                         | P Control Pa                                        | anel                           | Service                    | SCM                                          |
| Modules Svc Svc Svc Svc                               | Apache<br>MySql<br>FileZilla<br>Mercury                      | Running<br>Running                                  | Stop<br>Stop<br>Start<br>Start | Admin<br>Admin<br>Admin    | Status<br>Refresh<br>Explore<br>Help<br>Exit |
| XAMPP Co<br>Windows<br>Current<br>Install<br>Status C | ntrol Pan<br>5.1 Build<br>Directory<br>Directory<br>Check OR | el Versior<br>2600 Plat<br>: c:\xampy<br>: c:\xampy | 1 2.5 (9.<br>form 2 Se         | May, 2007)<br>rvice Pack 2 |                                              |

Gambar 5.1 Apache dan MySQL dalam keadaan aktif.

A

#### 5.1.2 Implementasi Basis Data

S

Seperti yang telah dijelaskan sebelumnya, bahwa ada 17 tabel yang digunakan dalam merancang sistem informasi penerimaan mahasiswa baru ini. Masing-masing tabel tersebut diimplementasikan dengan SQL sebagai berikut:

```
`ad_id` int(11) NOT NULL auto_increment,
  `ad_nama` varchar(20) NOT NULL,
  `ad_alamat` varchar(100) NOT NULL,
  `ad_tlp` varchar(20) NOT NULL,
  `username` varchar(40) NOT NULL,
  `password` varchar(40) NOT NULL,
 `sa_id` int(11) NOT NULL,
 PRIMARY KEY (`ad id`)
);
CREATE TABLE `agama` (
  `a_id` int(11) NOT NULL auto_increment,
  `a_nama` varchar(20) NOT NULL,
 PRIMARY KEY (`a_id`)
);
CREATE TABLE `beasiswa` (
 `b_id` int(11) NOT NULL auto_increment,
 `b_nama` bigint(20) NOT NULL,
 `b_max` float NOT NULL,
 `b_min` float NOT NULL,
 PRIMARY KEY (`b_id`)
);
CREATE TABLE `gelombang` (
 `g_id` int(11) NOT NULL auto_increment,
 `g_nama` varchar(20) NOT NULL,
 PRIMARY KEY (`g_id`)
);
CREATE TABLE `info` (
  `i_id` int(11) NOT NULL auto_increment,
  `i_nama` varchar(20) NOT NULL,
 PRIMARY KEY (`i_id`)
);
CREATE TABLE `jenis` (
  `j_id` int(11) NOT NULL auto_increment,
 j_nama` varchar(20) NOT NULL,
 PRIMARY KEY (`j_id`)
);
CREATE TABLE `jurusan` (
  `ju_id` int(11) NOT NULL auto_increment,
 `ju_nama` varchar(100) NOT NULL,
 PRIMARY KEY (`ju_id`)
);
```

CREATE TABLE `admin` (

```
CREATE TABLE `jurusan_smu` (
  `js_id` int(11) NOT NULL auto_increment,
 `js_nama` varchar(20) NOT NULL,
 PRIMARY KEY (`js_id`)
);
CREATE TABLE `kabupaten` (
 `k_id` int(11) NOT NULL auto_increment,
  pr_id` int(11) NOT NULL,
 `k_nama` varchar(20) NOT NULL,
 PRIMARY KEY (`k_id`)
);
CREATE TABLE `pendaftaran` (
   p_id` int(11) NOT NULL auto_increment,
   p_tgl` datetime NOT NULL,
   p_nama` varchar(100) NOT NULL,
   p_no_id` varchar(100) NOT NULL,
   j_id` int(11) NOT NULL,
  `a_id` int(11) NOT NULL,
   p_asal` varchar(100) NOT NULL,
   js_id` int(11) NOT NULL,
  p_nem` decimal(3,2) NOT NULL,
  p_alamat` text NOT NULL,
  `w_id` int(11) NOT NULL,
  `k id` int(11) NOT NULL,
  `p_kodepos` varchar(6) NOT NULL,
   p_tlp` varchar(30) NOT NULL,
   p_email` varchar(30) NOT NULL,
 `ju_id` int(11) NOT NULL,
  `ju_id2` int(11) NOT NULL,
  `ju_fix` int(11) NOT NULL,
  `i_id` int(11) NOT NULL,
 `t_id` int(11) NOT NULL default '1',
`s_id` int(11) NOT NULL default '1',
  `g_id` int(11) NOT NULL default '1',
 `b_id` int(11) NOT NULL,
  `st_id` int(11) NOT NULL default '1'
  `ko_tgl` varchar(10) NOT NULL,
 `ko_jam ` varchar(10) NOT NULL,
  `ko_no_rek` varchar(40) NOT NULL,
 PRIMARY KEY (`p_id`)
);
CREATE TABLE `pmb_config` (
  `g_id` int(11) NOT NULL,
  `pm tahun` varchar(10) NOT NULL
);
```

```
CREATE TABLE `propinsi` (
  `pr_id` int(11) NOT NULL auto_increment,
  `pr_nama` varchar(20) NOT NULL,
 PRIMARY KEY (`pr_id`)
);
CREATE TABLE `status` (
 `st_id` int(11) NOT NULL auto_increment,
 `st_nama` varchar(40) NOT NULL,
 PRIMARY KEY (`st_id`)
);
CREATE TABLE `status_admin` (
 `sa_id` int(11) NOT NULL auto_increment,
 `sa_nama` varchar(20) NOT NULL,
 PRIMARY KEY (`sa_id`)
);
CREATE TABLE `syarat` (
 `s_id` int(11) NOT NULL auto_increment,
 `s_nama` varchar(20) NOT NULL,
 PRIMARY KEY (`s_id`)
);
CREATE TABLE `tempat` (
 `t_id` int(11) NOT NULL auto_increment,
 `t_nama` varchar(20) NOT NULL,
 PRIMARY KEY (`t_id`)
);
CREATE TABLE `warga` (
  `w_id` int(11) NOT NULL auto_increment,
 `w_nama` varchar(20) NOT NULL,
 PRIMARY KEY
               w id`
       21/
);
                            ALIAGA
      YOGYAKARTA
```

#### 5.1.3 Implementasi Koneksi MySQL dengan PHP

Agar *database* yang telah dimplementasikan di atas dapat diakses melalui *web browser* maupun *WAP browser*, maka diperlukan *script* untuk mengkoneksikan MySQL dengan PHP.

Untuk melakukan koneksi dengan *database* dibutuhkan file config.inc.php dan class.mysql.php yang berada pada direktori "../program/inc". Di dalam file config.php terdapat inisialisasi dari parameter-parameter yang dibutuhkan. Kemudian di dalam file class.mysql terdapat fungsi dan prosedur yang berkaitan dengan *query* SQL. Adapun kedua file yang dibuat tersebut adalah sebagai berikut:

#### file config.inc.php <?php \$host = 'localhost'; \$user = 'root'; \$pass = ''; \$database = 'amikom'; timezone = -5;\$home = "pendaftaran.php"; \$my\_email = "mobildakwah@gmail.com"; \$order = 'DESC'; \$page\_rows = '6'; \$table = 'pendaftaran'; \$sign = "pendaftaran.php"; \$post = "post.php"; \$show = "result.wml"; \$show\_inc = "result.php"; version = "v1.5";?>

```
file class.mysql.php
<?php
      class Mysql{
            var $db;
            var $host;
            var $user;
            var $password;
            var $database;
            var $query;
            var $result;
            var $row;
            var $dataSet;
            var $numRows;
            function
Mysql($host="localhost",$user="root",$password="",$database="amikom"
) {
                   $this->host=$host;
                   $this->user=$user;
                   $this->password=$password;
                   $this->database=$database;
             }
            function connect() {
                   $this->db=mysql_connect($this->host,$this-
>user,$this->password);
                   mysql_select_db($this->database,$this->db);
             function execute ($query) {
                   $this->query=$query;
                   if($this->result=mysql_query($query,$this->db)) {
                         return true;
                   } else {
                         return false;
             function getDataSet()
                   $dataSet=array();
                   $i=0;
                   while($r=mysql_fetch_row($this->result)){
                         $field=0;
                         for ($field=0;$field<mysql_num_fields($this-</pre>
>result);$field++) {
                               $dataSet[$i][$field]=$r[$field];
                         }
                         $i++;
                   }
                   return $dataSet;
             }
```
## 5.1.4 Implementasi WinWAP Browser

?>

Untuk menjalankan aplikasi WAP, digunakan sebuah WAP *browser* yang dapat mengakses halaman tersebut. Dalam penelitian ini, WAP *browser* yang digunakan adalah WinWAP Browser versi 3.0 . Setelah instalasi WinWAP sukses, maka aplikasi WinWAP tersebut jika dijalankan akan muncul tampilan default seperti gambar 5.2.

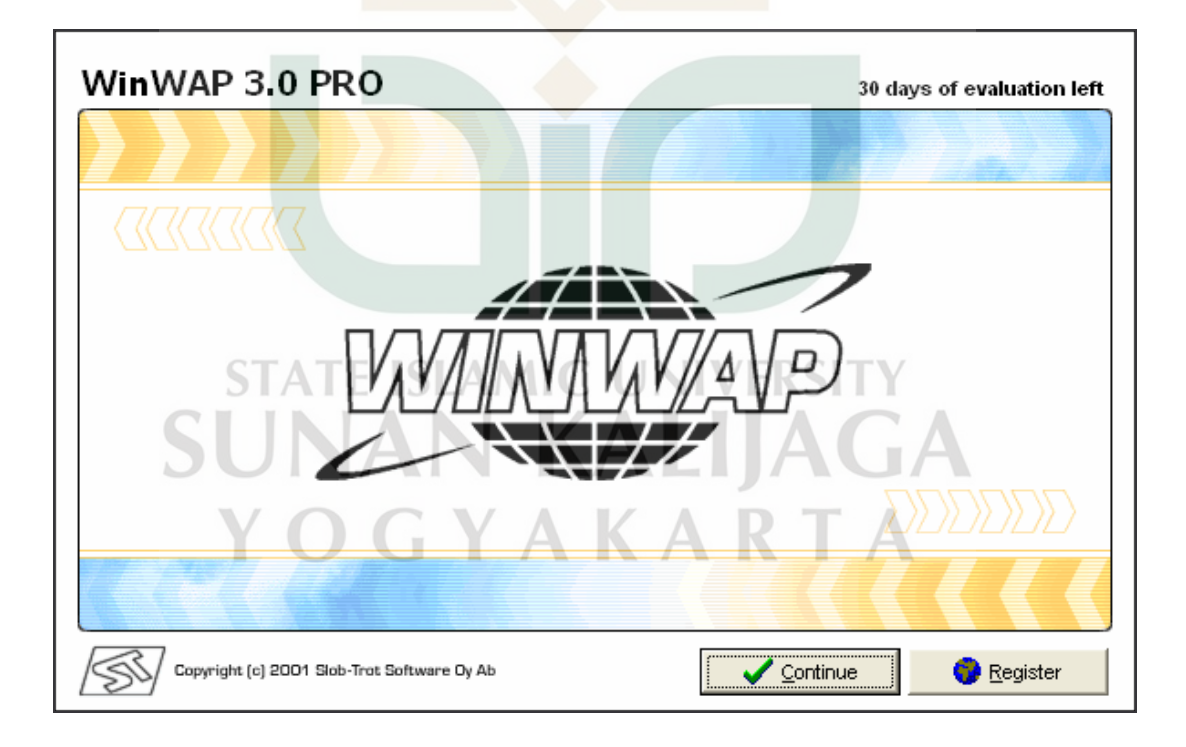

Gambar 5.2 Aplikasi WinWAP browser

## 5.1.5 Implementasi Konfigurasi File WML

Agar Apache dapat mendukung file berekstensi wml, maka diperlukan konfigurasi khusus, yaitu pada file httpd.conf harus diberikan definisi file yang nantinya akan diakses pada *web server* Apache. File httpd.conf tersebut terdapat pada folder C:\xampp\apache\conf. Kemudian lakukan pengubahan pada IfModule dir\_module (baris 237) menjadi seperti berikut:

<IfModule dir\_module> DirectoryIndex index.html DirectoryIndex index.php DirectoryIndex default.php DirectoryIndex main.php DirectoryIndex index.wml </IfModule>

Lalu deskripsi AddType nya juga diubah menjadi seperti berikut:

<IfModule mime module> AddType application/x-httpd-wap .wml AddType text/vnd.wap.wml .wml AddType image/vnd.wap.wbmp .wbmp AddType text/vnd.wap.wmlscript .wmlsc AddType text/vnd.wap.wmlscript .wmls AddType Application/vnd.wap.wmlc .wmlc AddType Application/vnd.wap .wmlscript AddType text/vnd.wap .wmlscript

#### 5.1.6 Implementasi Modul Administrator

Modul administrator diakses melalui web digunakan untuk mengelola data yang berada pada sistem ini, seperti data admin, data pendaftaran, data konfirmasi, data pmb\_config, dan sebagainya. Susunan file-file PHP pada modul administrator dapat dilihat pada gambar 5.3.

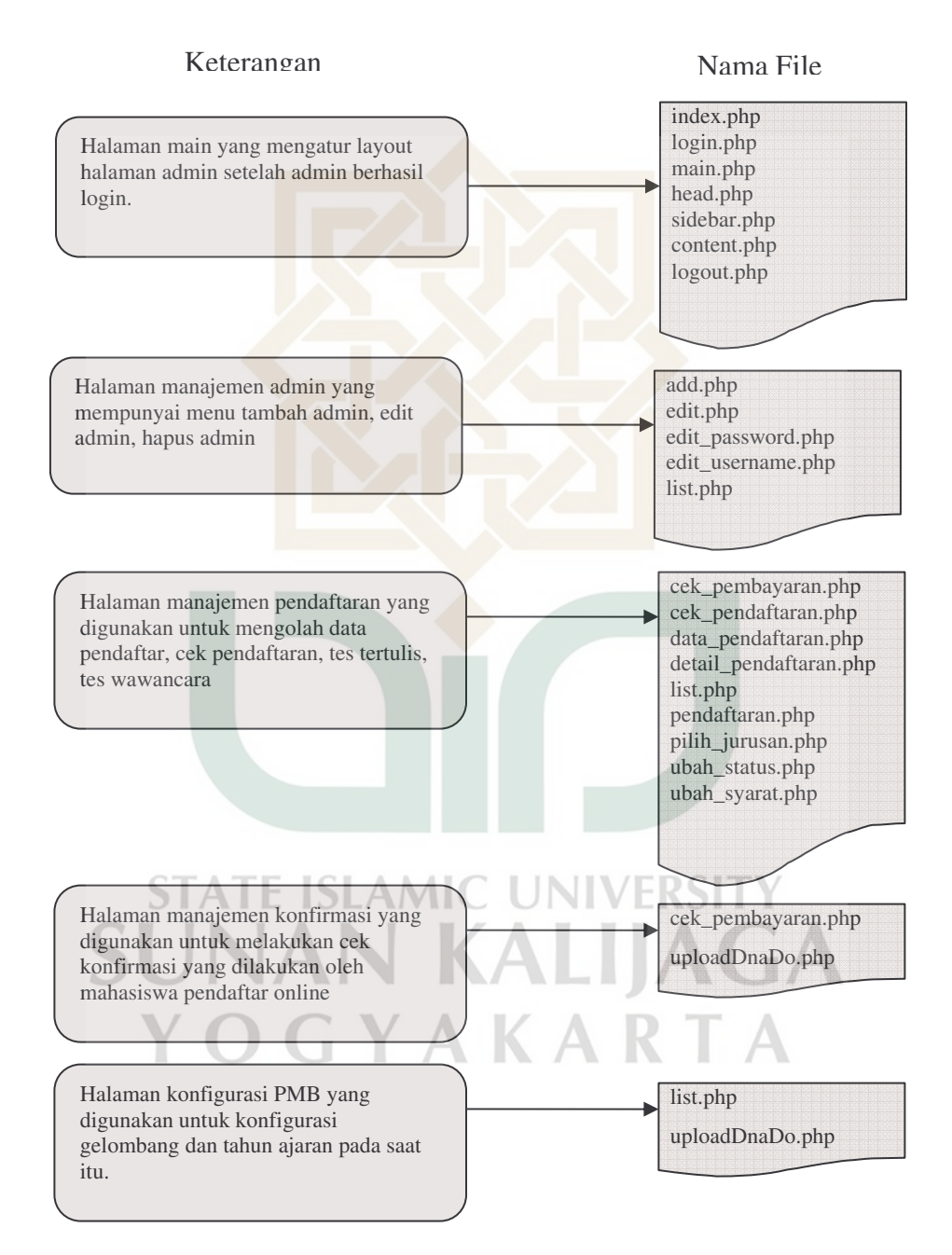

Gambar 5.3 Susunan File PHP pada Modul Administrador

## 5.1.6.1 Implementasi Halaman Utama Modul Administrator

Halaman utama modul administrator diimplementasikan oleh file index.php. Halaman ini *include* file head.php untuk menampilkan header dan file login.php untuk menampilkan form login admin. Untuk menjalankan halaman utama modul administrator dapat dijalankan dengan mengetikkan <u>http://localhost/program/admin</u> atau <u>http://localhost/program/admin/index.php</u> pada *address bar* sehingga muncul halaman utama modul administrator yang intinya menampilkan form login seperti gambar 5.4.

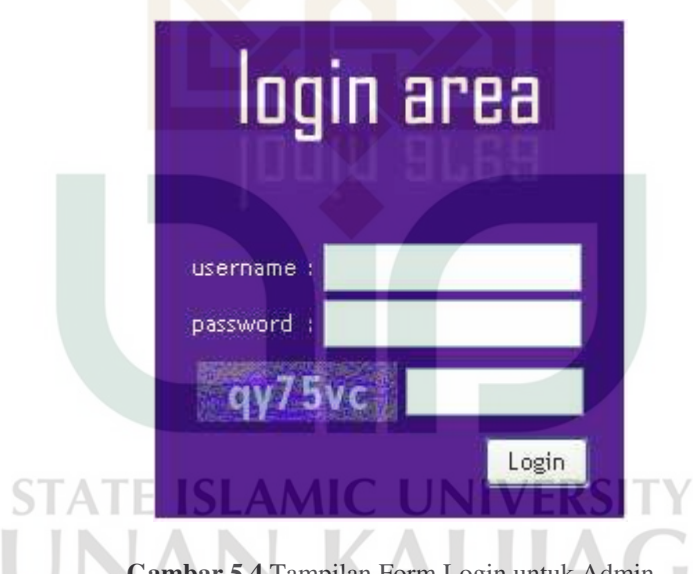

Gambar 5.4 Tampilan Form Login untuk Admin

Form login yang berada pada halaman index tersebut diimplementasikan oleh file login.php. Di form tersebut terdapat *captcha security images* yang diproses menggunakan file captchasecurityimages.php. Kemudian ketika user menekan tombol login, maka aksinya akan ditangani oleh file login.php itu. Apabila form username, password, *captcha security images* belum terisi atau salah, maka *browser* akan menampilkan pesan java *script* bahwa username, password, *captcha security images* masih salah. Untuk melakukan aksi tersebut digunakan *script* berikut:

```
if(count($cekLoginAdmin)==0)
{
    echo"<Script>alert('username dan password belum
benar');window.history.go(-1)</script>";
    }
else ...
{
    echo"<Script>alert('masukkan security code dengan
benar');window.history.go(-1)</script>";
    }
....
```

Kode program diatas akan menampilkan pesan kesalahan seperti pada gambar

5.5 dan gambar 5.6.

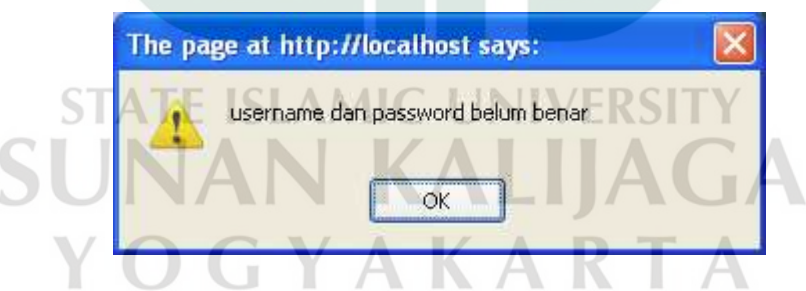

Gambar 5.5 Pesan Javascript ketika Username dan Password Salah

| A | masukkan security code dengan benar |  |
|---|-------------------------------------|--|
|   |                                     |  |
|   |                                     |  |

Gambar 5.6 Pesan Javascript ketika Inputan Captcha Security Salah

Apabila username dan password yang dimasukan benar, maka *script* akan membuat sesi baru menggunakan perintah session\_start(); kemudian mengisikan data tersebut ke variabel sesi seperti pada potongan *script* berikut:

```
$_SESSION['loginadmin']=$cekLoginAdmin[0][0];
$_SESSION['status']=$cekLoginAdmin[0][1];
$_SESSION['namaadmin']=$cekLoginAdmin[0][4];
$_SESSION['adminstatus']=$cekLoginAdmin[0][5];
```

Maksud dari penggunaan sesi tersebut adalah agar admin bisa bebas mengakses menu-menu admin selama admin belum logout dari halaman admin. Kemudian setelah itu *browser* akan menampilkan halaman utama admin yang berisi menu-menu yang dapat diakses seperti pada gambar 5.7. Kode sumber (*source code*) halaman utama modul administrator dapat dilihat pada lampiran A.

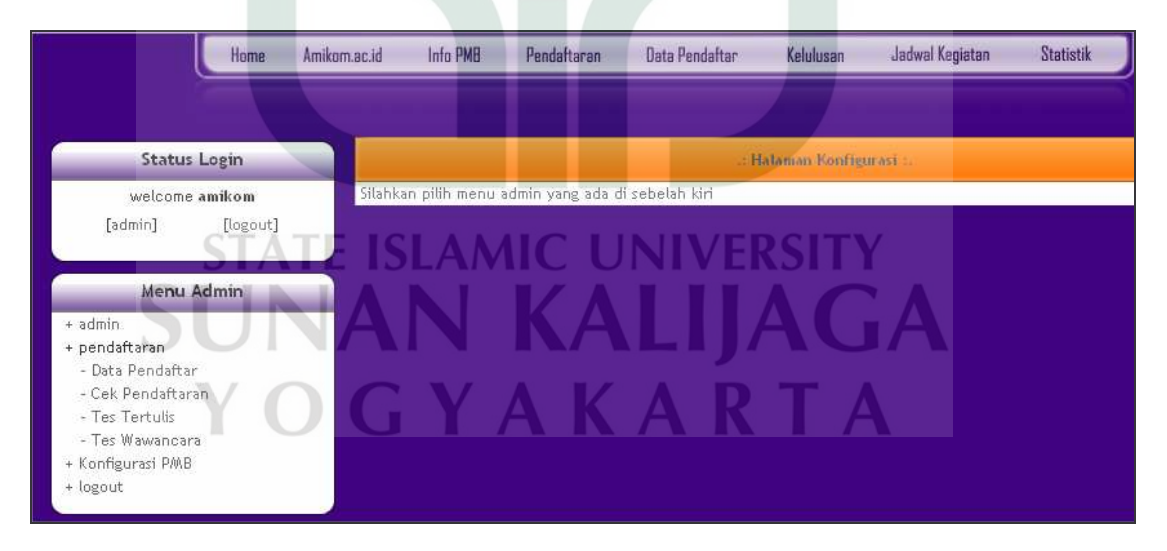

Gambar 5.7 Tampilan Halaman main.php setelah Admin Berhasil Login

## 5.1.6.2 Implementasi Halaman Manajemen Admin

Halaman manajemen admin diimplementasikan oleh file list.php. Halaman ini digunakan untuk mengelola data admin. Halaman ini hanya dapat diakses oleh super admin dan admin seperti yang sudah dijelaskan sebelumnya di Bab 3. Halaman ini terdapat tiga *link* untuk mengelola data admin, yaitu tambah admin, edit admin, dan hapus admin. Kode Sumber (*source code*) proses manajemen admin dapat dilihat pada lampiran B.

Halaman list.php adalah halaman yang digunakan untuk menampilkan data admin dalam bentuk tabel. Pertama-tama, select data dari tabel admin dan tabel status\_admin dengan perintah berikut:

```
$mysql->execute("select a.ad_id, a.ad_nama, a.ad_alamat,
a.ad_tlp, a.username, b.sa_nama, a.sa_id from admin a,
status_admin b where a.sa_id=b.sa_id order by a.sa_id ")
```

Setelah data ditemukan, maka data disimpan ke dalam suatu *array* menggunakan perintah berikut:

\$getdataA = \$mysql->getDataSet();

Script getDataSet() tersebut akan memanggil fungsi getDataSet yang ada di file class.mysl.php. Setelah itu, hasil datanya akan ditampilkan oleh *web browser*, seperti contoh pada potongan *script* berikut:

<?=\$getdataA[\$i][2];?>

Script tersebut bertugas untuk menampilkan data di kolom alamat. *Script* mengambil data yang ada di field 2 yaitu a.ad\_alamat (berdasarkan *query* select sebelumnya), kemudian menampilkan dalam bentuk array [\$i] .Kalau datanya ada 10 berarti nilai \$i ini diisi dari 1-10 sehingga bisa menampilkan 10 data di kolom alamat tersebut. Untuk menampilkan data di kolom yang lainnya pun logikanya juga sama seperti ini. Sehingga halaman list.php akan ditampilkan oleh *web browser* seperti pada gambar

5.8

| List             | Admin                             |                                    |                                                |           |             |        |
|------------------|-----------------------------------|------------------------------------|------------------------------------------------|-----------|-------------|--------|
| 5elama<br>>> Ber | at datang "ami<br>ikut ini adalal | ikom", anda log<br>n List Admin ya | in sebagai "Super Admin"<br>ng ada di web ini. |           |             |        |
| No               | Nama                              | Alamat                             | Telp                                           | Username  | Status      | Action |
| 1                | amikom                            | tes                                | 089876656333                                   | webmaster | Super Admin | 2      |
| 2                | admin                             | disini                             | 123456                                         | pengusaha | Admin       | 20     |

Gambar 5.8 Tampilan Halaman list.php

Ketika admin memilih menu tambah admin, maka halaman akan menuju ke add.php sesuai *script* berikut ini:

```
<a href="main.php?page=5" style="text-decoration:none" > <?php if($_SESSION['status']==1) { ?> <input name="button" type="button" value="Tambah Admin"/><?php } ?> </a>
```

Maksud dari main.php?page=5 adalah add.php. Kemudian di *script* tersebut ada perintah if, berguna untuk melakukan cek status admin yang login. Jika yang login adalah super admin, maka diperbolehkan mengakses menu tambah admin, namun jika

yang login hanya admin biasa, maka tidak diijinkan untuk mengakses menu tambah admin (menu tambah admin tidak akan muncul). Form inputan untuk menambah admin sama dengan yang sudah dijelaskan sebelumnya di tahap desain.

Data yang dimasukkan melalui form tersebut akan di eksekusi di halaman add.php itu sendiri. Pertama-tama data dikirim ke masing-masing variabel menggunakan perintah \$\_POST, misalkan \$nama = \$\_POST['nama']; untuk mengirimkan data nama ke variable \$nama, dan seterusnya. Setelah itu, data admin tersebut dimasukkan ke database menggunakan *query* insert terhadap tabel admin dengan perintah berikut:

\$mysql->execute("INSERT INTO admin (ad\_nama, ad\_alamat, ad\_tlp, username, password, sa\_id) values ('\$nama', '\$alamat', '\$no\_tlp', '\$username', md5('\$password'), '\$id\_status')")

Jika *query* sukses dijalankan, maka halaman akan otomatis *refresh* menuju ke halaman list.php .Tentunya sekarang halaman tersebut sudah menampilkan data admin yang baru saja ditambahkan.

Begitu juga saat melakukan proses edit, form untuk mengubah data hampir sama dengan form untuk tambah data. Perbedaannya, di form edit ini fieldnya tentu sudah ada datanya, yaitu data admin lama yang akan diedit. Kemudian form tersebut akan di eksekusi di halaman edit.php itu sendiri. Form untuk melakukan proses edit admin dapat dilihat pada gambar 5.9.

| "amikom" , anda login sebagai "Super Admin"                                        | Selamat datang '               |
|------------------------------------------------------------------------------------|--------------------------------|
| jk merubah Admin.                                                                  | >> ini form untu               |
| : amikom                                                                           | Nama                           |
| tes                                                                                | Alamat                         |
| : 089876656333                                                                     | No Telp                        |
| : - Super Admin - 💌                                                                | Status                         |
| ; webmaster >>> change                                                             | Username                       |
| ; *******                                                                          | Password                       |
| : - Super Admin - 💉<br>: webmaster >>> change<br>: ****** >>> change<br>Ubah Batal | Status<br>Username<br>Password |

Gambar 5.9 Form untuk Mengubah Data Admin

Setelah tombol ubah di klik, maka *script* akan menjalankan *query* update data seperti pada potongan *script* berikut ini:

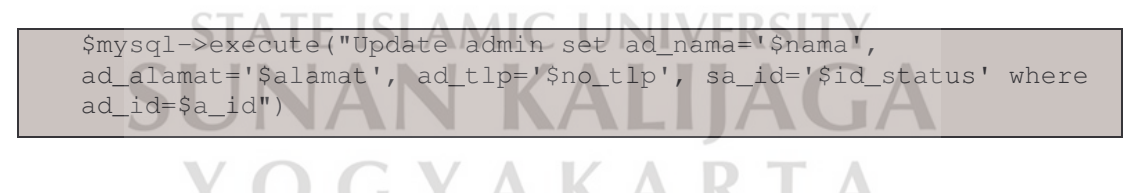

Di tampilan form edit tersebut, terlihat juga ada *link* untuk ubah username (edit\_username.php) dan ubah password (edit\_password.php). Lalu juga ada *drop down* list untuk memilih status admin. Pilihan status admin ini ada 2 yaitu super admin dan admin. Untuk yang login sebagai super admin bisa bebas memilih pilihan

statusnya, sedangkan yang login sebagai admin biasa tidak bisa menaikkan sendiri pangkatnya menjadi super admin tanpa seijin pengelola sistem. Karena jika yang login admin biasa, secara otomatis program edit.php ini akan men-*disabled* (menon-aktifkan) pilihan status super admin.

Untuk proses delete, yang mempunyai hak hanyalah super admin. Admin biasa tidak diijinkan untuk menghapus anggota admin. Karena jika yang login admin biasa, secara otomatis action *link* delete juga tidak akan muncul. Seperti yang dijelaskan pada potongan *script* berikut:

```
<?php if(($_SESSION['status']==1) && ($getdataA[$i][6]>1)){ ?>
<img src="images/hapus.png" border="0" title="hapus"></a></div>
<?php } ?>
```

Maksud dari *script* tersebut adalah jika nilai variabel session status=1 yaitu super admin dan data status admin yang lain adalah admin biasa, maka tampilkan *link* delete di kolom action admin biasa tersebut. Jadi, di kolom super admin nya pun nanti tidak ada *link* delete data dirinya sendiri, karena super admin juga tidak diijinkan melaukan hal tersebut tanpa sepengetahuan pengelola sistem. Kemudian untuk *query* delete nya adalah sebagai berikut:

```
$a_id= (int) addslashes($_GET['a_id']);
$mysql->execute("delete from admin where ad_id=$a_id");
```

#### 5.1.6.3 Implementasi Proses Pendaftaran

Halaman untuk mengelola proses pendaftaran ini diimplementasikan oleh 9 file program seperti yang sudah dibahas sebelumnya di susunan file PHP. Halaman ini terdiri dari 4 menu yaitu data pendaftar untuk mengelola data pendaftaran, cek pendaftaran untuk mengubah status syarat pendaftaran, tes tertulis untuk menampilkan data mahasiswa yang sedang atau sudah tes tertulis, tes wawancara untuk mengubah besarnya beasiswa dan mengubah pilihan jurusan yang diterima. Kode Sumber (*source code*) proses manajemen pendaftaran dapat dilihat pada lampiran C.

1. Menu data pendaftar

Halaman data\_pendaftaran.php adalah halaman yang dituju ketika admin mengakses menu data pendaftar yang ada di menu admin. Tugas data\_pendaftaran.php ini adalah menampilkan seluruh data pendaftaran yang sudah masuk ke sistem. Kemudian ada juga pilihan untuk menampilkan data pendaftar sesuai gelombang. Di tampilan data pendaftarnya juga disertai link untuk edit data pendaftar pendaftar. Tampilan dan juga hapus data dari halaman data pendaftaran.php seperti gambar 5.10.

STATE ISLAMIC UNIVERSITY SUNAN KALIJAGA Y O G Y A K A R T A

|         | Dandaftan           |                       |                             |                          |             |             |                   |
|---------|---------------------|-----------------------|-----------------------------|--------------------------|-------------|-------------|-------------------|
| Jata    | rendattar           | - and the function of | - Louis action and a set    |                          |             |             |                   |
| > Beril | kut ini adalah List | Admin yang a          | da di web ini,              |                          |             |             |                   |
|         |                     |                       |                             |                          |             | - Semua Gel | ombang - 💌 🚺 Sort |
| No      | Nama                | NEM                   | Pilihan 1                   | Pitihan 2                | Gelom       | bang        | Action            |
| 1       | surya               | 8.78                  | D3 Manajemen<br>Informatika | 51 Teknik<br>Informatika | Gelombang K | husus       | 200               |
| 2       | anton               | 6.50                  | DG Teknik<br>Informatika    | S1 Teknik<br>Informatika | Gelombang K | husus       | 200               |
| 3       | lintang             | 6.50                  | 51 Sistem Informasi         | S1 Teknik<br>Informatika | Gelombang I |             | 2                 |
| 4       | akulah              | 6.25                  | D3 Manajemen<br>Informatika | S1 Sistem<br>Informasi   | Gelombang I |             | 2                 |
| 5       | alex                | 6.75                  | S1 Sistem Informasi         | 51 Teknik<br>Informatika | Gelombang I |             | 20                |
| 6       | aryanto             | 8,50                  | S1 Sistem Informasi         | 51 Teknik<br>Informatika | Gelombang I |             | 2                 |
| 7       | wijaya              | 6,00                  | D3 Manajemen<br>Informatika | D3 Teknik<br>Informatika | Gelombang I |             | 2                 |
| 8       | sulistyo            | 7,00                  | S1 Sistem Informasi         | D3 Teknik<br>Informatika | Gelombang I |             | * 🗐               |

Gambar 5.10 Tampilan Halaman Data Pendaftar untuk Admin

Untuk menu tambah pendaftaran merupakan sebuah *link* yang mengarah ke halaman pendaftaran.php yang berupa form untuk memasukan data pendaftaran

```
offline ke sistem. Menu tersebut dibuat dengan script berikut:
```

<a href="main.php?page=14" style="text-decoration:none" ><input type="submit" name="Submit" value="Tambah Pendaftaran" /></a>

Form untuk memasukan data pendaftaran dapat dilihat pada gambar 5.11.

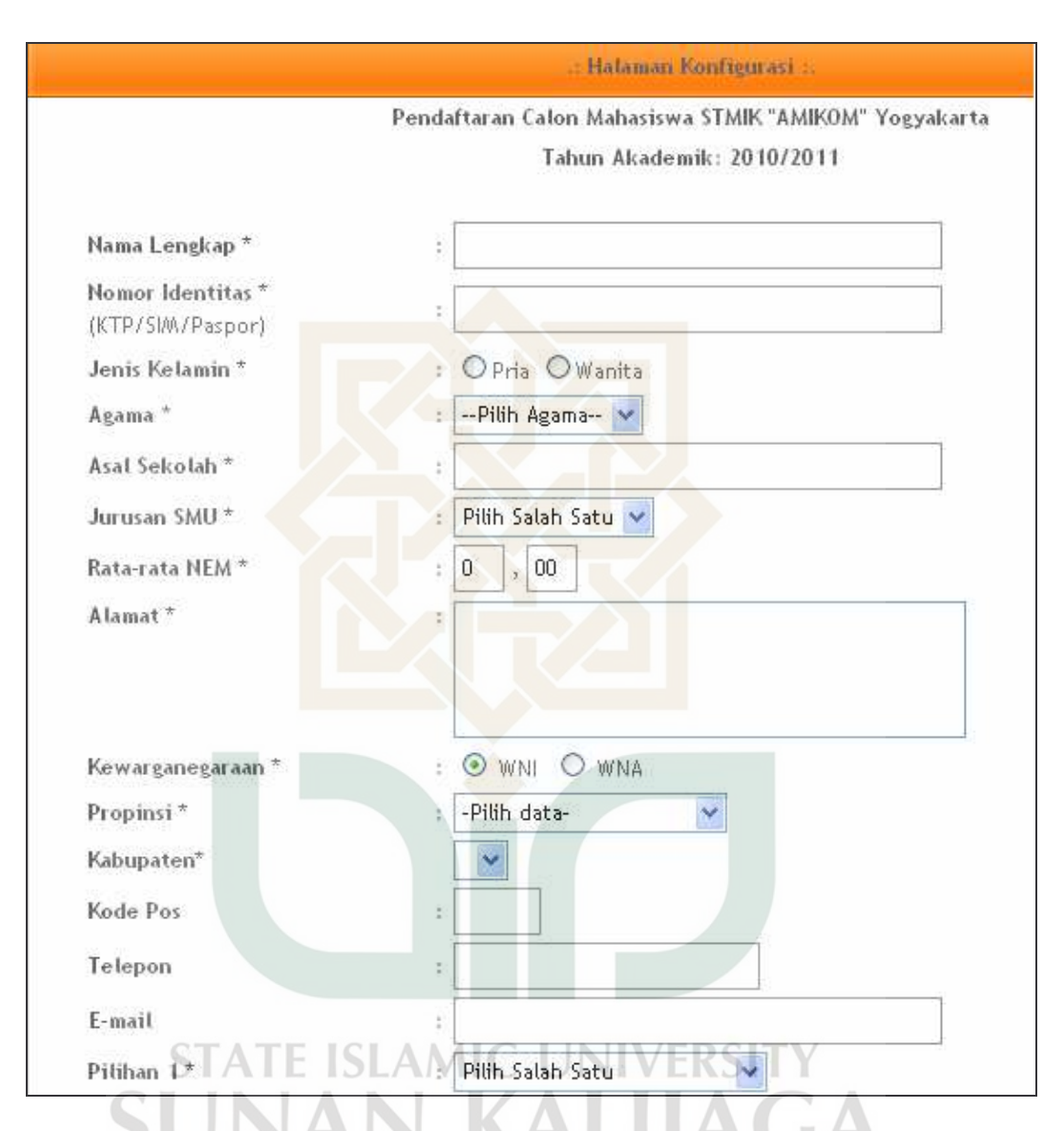

# Gambar 5.11 Tampilan Halaman Tambah Pendaftaran

Ketika data telah diisikan dan tombol kirim ditekan, maka form tersebut akan melakukan aksi ke halaman pendaftaran.php. Apabila form tersebut tidak diisi, maka akan muncul sebuah pesan kesalahan yang dibuat menggunakan JQuery. File program JQuery ini harus diletakkan dalam folder sendiri yaitu jquery. Program yang digunakan untuk validasi pendaftaran ini ada 2 yaitu jquery-1.2.3.pack.js dan

jquery.validate.pack.js. Contoh tampilan kesalahan yang muncul adalah seperti gambar 5.12.

| Nama Lengkap *                        | : sidiq                                     |                            |
|---------------------------------------|---------------------------------------------|----------------------------|
| Nomor Identitas *<br>(KTP/SIM/Paspor) | :                                           | No Identitas harus diisi   |
| Jenis Kelamin *                       | : 🔿 Pria 🔍 Wanita Jenis Kelamin harus diisi |                            |
| Agama *                               | :Pilih Agama 💌 🛛 Agama harus diisi          |                            |
| Asal Sekolah *                        |                                             | Masukkan Nama Sekolah Asal |
| Jurusan SMU *                         | Pilih Salah Satu 🔽 Jurusan SMU harus diisi  | _                          |

Gambar 5.12 Tampilan Pesan Kesalahan Menggunakan JQuery

Setelah form tersebut diisi lengkap dan user klik *button* daftar, maka akan muncul pesan bahwa data bisa disimpan, setelah itu otomatis halaman akan *refresh* ke halaman data\_pendaftaran.php. Tentunya sekarang halaman tersebut juga sudah menampilkan data pendaftaran yang baru saja ditambahkan. *Query* yang digunakan untuk insert data pendaftaran adalah sebagai berikut:

```
$mysql->execute("INSERT INTO pendaftaran (p_tgl, p_nama,
p_no_id, j_id, a_id, p_asal, js_id, p_nem, p_alamat, w_id,
p_kodepos, p_tlp, p_email, ju_id, ju_id2, i_id, t_id, b_id,
g_id, k_id) values (NOW(), '$nama', '$no_id', '$jk', '$agama',
'$sekolah', '$jurusan', '$nem1', '$alamat', '$warga',
'$kodepos', '$telepon', '$email', '$pilihan1', '$pilihan2',
'$info', '$tempat', '$beasiswa', '$gelombang', '$k_id')")
```

Sedangkan untuk menu edit dan delete pada data pendaftaran ini sebenarnya logikanya sama dengan menu edit dan delete pada data admin yang sebelumnya. Yang perlu diperhatikan adalah ketika *cursor* mouse diarahkan ke *link* edit atau hapus. Jika *cursor* mouse diarahkan ke *link* edit, maka di *toolbars* sebelah kiri bawah pasti akan muncul URL berikut ini :

http://localhost/program/admin/main.php?page=12&a\_id=32

URL tersebut didapatkan dari script berikut:

```
<a href="main.php?page=12&a_id=<?=$getdataA[$i][0];?>"><img
src="images/edit.png" border="0" title="edit" /></a>
```

Dari *script* diatas, bisa disimpulkan bahwa *link* tersebut membawa parameter a\_id dengan nilai 32. Parameter a\_id yang dibawa ini digunakan untuk select data pendaftaran yang akan diedit (di file detail\_pendaftaran.php). Sehingga data yang ditampilkan di form edit hanyalah data yang a\_id nya sama dengan parameter a\_id yang dibawa. Untuk form editnya sama dengan form ketika menambah pendaftaran. Perbedaannya, di form edit ini ditampilkan data pendaftaran yang akan diedit. Jadi, fieldnya tidak kosong lagi.

Sedangkan jika *cursor* mouse diarahkan ke *link* hapus, URL yang dituju adalah <u>http://localhost/program/admin/main.php?page=11&delete=1&a\_id=33</u>

URL tersebut didapatkan dari script berikut:

<a

```
href="main.php?page=11&delete=1&a_id=<?=$getdataA[$i][0]
;?>"><img src="images/hapus.png" border="0" title="hapus" /></a>
```

Dari *script* diatas, bisa disimpulkan juga bahwa *link* tersebut membawa parameter delete dengan nilai 1 dan parameter a\_id dengan nilai 33. Parameter delete=1 yang dibawa ini digunakan untuk menjalankan *query* delete data pendaftaran (di file data\_pendaftaran.php). Kemudian parameter a\_id digunakan untuk menentukan data yang akan di delete. *Query* delete data pendaftarannya adalah sebagai berikut:

```
if($_GET['delete']==1) {
    $a_id= (int) addslashes($_GET['a_id']);
    $mysql->execute("delete from pendaftaran where p_id=$a_id");}
```

## 2. Menu Cek Pendaftaran

Halaman cek\_pendaftaran.php adalah halaman yang dituju ketika admin mengakses menu cek pendaftaran yang ada di menu admin. File cek\_pendaftaran.php ini digunakan untuk menampilkan seluruh data pendaftaran yang sudah masuk ke sistem, namun disertai *link* di kolom syarat. *Link* ini menuju ke halaman ubah\_syarat.php yang bertugas untuk menampilkan data pendaftaran secara detail dan *drop down* list untuk mengubah syarat pendaftaran mahasiswa tersebut. Tampilan dari halaman cek\_pendaftaran.php seperti gambar 5.13.

|                     |                                           |                                 | .: Halama                                                  | in Konfigurasi :.        |              |             |
|---------------------|-------------------------------------------|---------------------------------|------------------------------------------------------------|--------------------------|--------------|-------------|
| Selek               | si Syarat Pe                              | ndaftara                        | n                                                          |                          |              |             |
| Selamat<br>>> Berik | datang "amikom",<br>kut ini adalah List F | anda login sel<br>Pendaftaran y | pagai "Super Admin"<br>ang ada di sistem <mark>ini.</mark> |                          |              |             |
| No                  | Nama                                      | NEM                             | Pilihan 1                                                  | Pilihan 2                | Syarat       | Gelombang   |
| 1                   | akulah                                    | 6.25                            | D3 Manajemen<br>Informatika                                | S1 Sistem Informasi      | Dalam Proses | Gelombang I |
| 2                   | alex                                      | 6.75                            | S1 Sistem Informasi                                        | S1 Teknik<br>Informatika | Dalam Proses | Gelombang I |
| 3                   | sulistyo                                  | 7.00                            | S1 Sistem Informasi                                        | D3 Teknik<br>Informatika | Dalam Proses | Gelombang I |

# IE ISLAMIC UNIVERSIT

Gambar 5.13 Tampilan Halaman Cek Pendaftaran

Ketika link di kolom syarat tersebut di klik, maka akan menuju halaman

ubah\_syarat dengan membawa parameter sesuai *script* berikut:

```
<a href="main.php?page=8&id=<?=$getdataA[$i][0];?>">
<? =$getdataA[$i][8];?></a>
```

Script <?=\$getdataA[\$i][0];?> bertugas untuk membawa parameter id dengan nilai yang sesuai dengan nilai field p\_id di dalam array. Parameter id ini kemudian

diproses di halaman ubah\_syarat.php untuk menampilkan data pendaftaran secara detail. Setelah itu admin bisa mengubah syarat pendaftaran mahasiswa di field syarat. Sedangkan *script* <? =\$getdataA[\$i][8];?> bertugas untuk menampilkan data syarat dalam bentuk *array* saat berada di halaman cek\_pendaftaran.php.

Untuk field syarat memiliki nilai default =1 yang berarti dalam proses. Admin bisa mengubah syarat pendaftaran ini setelah admin melakukan cek semua persyaratan pendaftaran dan pembayaran pendaftaran. Jika mahasiswa mendaftar secara *offline*, maka saat menginputkan data pendaftaran ke sistem, admin pun bisa langsung mengubah syarat tersebut menjadi lengkap setelah admin memastikan bahwa syarat pendaftaran dari mahasiswa tersebut sudah lengkap dan juga sudah melakukan pembayaran uang pendaftaran. Untuk menampilkan *drop down* list ubah syarat menggunakan *option value* terdapat pada *script* berikut:

<select name="syarat" > <option value="<?=\$dataadmin[0][26];?>">-<?=\$dataadmin[0][18];?>-</option> <? //list menu for(\$i=0;\$i<count(\$datastatus);\$i++) {</pre> \$status=\$datastatus[\$i][0]; <option value="<?=\$datastatus[\$i][0]?> <?=\$datastatus[\$i][1]?></option> <? } ?> </select>

Di script diatas terdapat perintah looping for untuk menampilkan pilihan syarat yang

diambil dari tabel syarat. Setelah admin melakukan perubahan dan menekan tombol

ubah, maka akan dieksekusi di halaman ubah\_syarat.php itu sendiri. Seperti yang terdapat pada potongan *script* berikut:

```
if(isset($_POST['edit'])){
    $syarat = $_POST['syarat'];

if($mysql->execute("Update pendaftaran set s_id='$syarat'
where p_id=$id")){
        echo"<meta http-equiv='refresh'
content='1;URL=main.php?page=7'>";
```

*Script* tersebut menjelaskan bahwa jika tombol edit di klik maka kirimkan nilai syarat ke dalam variabel \$syarat, kemudian jalankan *query* update data. Setelah update data berhasil, maka otomatis halaman akan *refresh* menuju halaman cek\_pendaftaran.php dengan tampilan data yang terbaru.

Ketika admin mengubah syarat pendaftaran menjadi lengkap dan menekan tombol ubah, maka saat *refresh* halaman, data mahasiswa yang baru saja diubah syaratnya menjadi lengkap tidak akan ditampilkan lagi di menu cek pendaftaran tersebut (cek\_pendaftaran.php). Namun data mahasiswa tersebut akan ditampilkan di menu tes tertulis (list.php). Hal ini bisa terjadi karena di file cek\_pendaftaran.php hanya akan melakukan select data dimana  $a.s_id = 1$  or  $a.s_id=3$  yang berarti bahwa status pendaftarannya dalam proses atau tidak lengkap.

Ada satu hal lagi yang penting yaitu field pembayaran pendaftaran. Jika data pendaftaran mahasiswa tersebut diinputkan admin secara manual, maka di field tersebut akan muncul data bahwa pembayaran *offline*. Namun, jika data pendaftaran dilakukan secara *online* oleh mahasiswa, maka di field tersebut akan muncul *link* untuk cek konfirmasi. *Link* cek konfirmasi ini menuju ke halaman

cek\_pembayaran.php. Namun admin hanyalah sebatas melakukan cek konfirmasi yang sudah masuk ke sistem saja. Setelah cek ke sistem, admin harus melakukan cek lewat *e-banking* untuk memastikan apakah pembayaran tersebut benar-benar masuk. Jika benar sudah masuk, maka admin bisa mengubah syarat pendaftaran mahasiswa tersebut menjadi lengkap sehingga bisa melanjutkan ke tahap berikutnya yaitu tes tertulis atau tes wawancara.

#### 5.1.6.4 Implementasi Proses Seleksi Tes

Proses seleksi tes di modul administrator ini merupakan proses untuk mengelola atau manajemen hasil seleksi tes. Proses ini terdiri dari menu tes tertulis dan tes wawancara. Halaman ini diimplementasikan oleh file list.php. Kode Sumber (*source code*) proses seleksi tes dapat dilihat pada lampiran D.

1. Menu Tes Tertulis

Seperti yang sudah dijelaskan sebelumnya, bahwa mahasiswa yang memiliki nilai NEM < 7 dan status pendaftarannya sudah lengkap, maka datanya akan ditampilkan di menu ini (list.php). Di halaman ini juga disertai *link* untuk ubah status tes. *Link* tersebut menuju ke halaman ubah\_status.php yang bertugas untuk menampilkan form ubah status tes mahasiswa tersebut. Tampilan dari halaman list.php adalah seperti gambar 5.14.

|                |                                   |                            |                                           | .: Halamar                    | Konfigurasi :            |                          |                       |                     |
|----------------|-----------------------------------|----------------------------|-------------------------------------------|-------------------------------|--------------------------|--------------------------|-----------------------|---------------------|
| List           | t Pendaft                         | aran [                     | Tes Tertulis                              | ]                             |                          |                          |                       |                     |
| Selar<br>>> Bi | mat datang "aı<br>erikut ini adal | mikom", and<br>ah List Pen | da login sebagai "9<br>Idaftaran yang ada | Super Admin"<br>a di web ini. |                          |                          |                       |                     |
| No             | Nama                              | NEM                        | Beasiswa                                  | Pilihan 1                     | Pilihan 2                | Jurusan<br>Diterima      | Status Tes            | Gelomban            |
| 1              | anton                             | 6.50                       | 700000                                    | D3 Teknik<br>Informatika      | S1 Teknik<br>Informatika | 51 Teknik<br>Informatika | Lulus Tes<br>Tertulis | Gelombang<br>Khusus |
| 2              | lintang                           | 6.50                       | 700000                                    | S1 Sistem<br>Informasi        | S1 Teknik<br>Informatika | S1 Sistem<br>Informasi   | Lulus Tes<br>Tertulis | Gelombang I         |
| 3              | sidiq                             | 6.00                       |                                           | DG Manajemen<br>Informatika   | D3 Teknik<br>Informatika |                          | Tes Tertulis          | Gelombang I         |

#### Gambar 5.14 Tampilan Halaman Tes Tertulis

Ketika *link* di kolom status tes tersebut di klik, maka akan menuju halaman ubah\_status dengan membawa parameter sesuai *script* berikut:

| <pre><a href="main.php?page=9&amp;id=&lt;?=\$getdataA[\$i][0];?&gt;&amp;t=&lt;?=\$t&lt;/pre&gt;&lt;/th&gt;&lt;th&gt;;?&gt;"></a></pre> |  |
|----------------------------------------------------------------------------------------------------|--|
| =\$getdataA[\$i][9];?                                                                                                    |  |

Script <?=\$getdataA[\$i][0];?> bertugas untuk membawa parameter id dengan nilai yang sesuai dengan nilai field p\_id di dalam *array*. Parameter id ini kemudian diproses di halaman ubah\_status.php. Kemudian t=<?=\$t;?> bertugas untuk membawa parameter t dengan nilai yang didapatkan dari *script* t=(int)addslashes(f=GET['t']);.Sedangkan *script* <? =f=f=dataA[f=f][9];?> bertugas untuk menampilkan data status dalam bentuk *array* saat berada di halaman list.php. Tampilan form untuk mengubah status tes mahasiswa tersebut dapat dilihat pada gambar 5.15.

|                                      | .: Halaman Konfi                                            | gurași :. |
|--------------------------------------|-------------------------------------------------------------|-----------|
| Ubah Statu                           | [ Tes Tertulis]                                             |           |
| Selamat datang :<br>ini form untuk m | vikom, anda login sebagai Super Admin<br>ngubah status tes. |           |
| Status                               | - Tes Tertulis -                                            |           |
|                                      | Tes Tertulis<br>Tidak Lulus Tes Tertulis                    |           |

Gambar 5.15 Tampilan Form Ubah Status Tes Tertulis

Setelah admin mengubah status menjadi lulus tes tertulis dan menekan tombol ubah, maka otomatis halaman akan *refresh* menuju halaman pilih\_jurusan.php. Halaman pilih\_jurusan.php ini merupakan form untuk mengubah besarnya beasiswa dan mengubah pilihan jurusan diterima. Setelah admin memilih besar beasiswa dan memilih jurusan dan menekan tombol ubah, maka halaman akan *refresh* menuju halaman list.php sebelumnya, tentunya dengan data yang sudah diperbarui. Tampilan halaman pilih jurusan adalah seperti gambar 5.16.

| ielamat datang amikom,<br>ni form untuk mengubal | anda login sebagai Super Admin 🚽 🦂 |
|--------------------------------------------------|------------------------------------|
| Beasiswa                                         | : - Pilih - 🔽                      |
| Di terima di                                     | : - Pilih - 🗸 🗸                    |

Gambar 5.16 Tampilan Form Pilih Jurusan

## 2. Menu Tes Wawancara

Seperti yang sudah dijelaskan sebelumnya, bahwa mahasiswa yang memiliki nilai NEM > 7 dan status pendaftarannya sudah lengkap, maka datanya akan ditampilkan di menu ini (list.php) dengan membawa parameter t=2. Tampilan pertama di halaman ini sama seperti dengan halaman tes tertulis sebelumnya. Setelah admin mengubah status tes menjadi lulus tes wawancara, maka halaman akan *refresh* menuju halaman pilih\_jurusan.php, namun tanpa ada pilihan untuk mengubah beasiswa. Karena jika NEM > 7 beasiswa secara otomatis akan diisi oleh sistem ini sesuai dengan data yang ada di database menggunakan *script* menentukan besarnya beasiswa.

Setelah admin mengubah beasiswa dan pilihan jurusan diterima dan menekan tombol ubah, maka otomatis halaman akan *refresh* menuju halaman list.php. Field data jurusan diterima yang tadinya kosong, sekarang tentu sudah ada datanya yang diambil dari ju\_fix dalam tabel pendaftaran. *Query* update data dari form tersebut adalah sebagai berikut:

\$mysql->execute("Update pendaftaran set ju\_fix='\$jurusan', b\_id='\$beasiswa' where p\_id=\$id")

Tampilan halaman tes wawancara adalah seperti gambar 5.17.

|               |                                   |                            |                                         | .: Halamar                    | n Konfigurasi :          |                                |                        |                     |
|---------------|-----------------------------------|----------------------------|-----------------------------------------|-------------------------------|--------------------------|--------------------------------|------------------------|---------------------|
| List          | t Pendaft                         | aran [ˈ                    | Tes Wawan <sup>,</sup>                  | cara]                         |                          |                                |                        |                     |
| selar<br>⇒ Br | nat datang "ar<br>erikut ini adal | nikom", and<br>ah List Pen | ja login sebagai "S<br>daftaran yang ad | Super Admin"<br>a di web ini. |                          |                                |                        |                     |
| No            | Nama                              | NEM                        | Beasiswa                                | Pitihan 1                     | Pitihan 2                | Jurusan<br>Diterima            | Status Tes             | Gelombang           |
| 1             | surya                             | 8,78                       | 1400000                                 | D3 Manajemen<br>Informatika   | S1 Teknik<br>Informatika | D3<br>Manajemen<br>Informatika | Lulus Tes<br>Wawancara | Gelombang<br>Khusus |
| 2             | aryanto                           | 8.50                       | 1400000                                 | S1 Sistem<br>Informasi        | S1 Teknik<br>Informatika | 1.000                          | Tes Wawancara          | Gelombang I         |

Gambar 5.17 Tampilan Halaman Tes Wawancara

3. Menu konfigurasi PMB

Halaman manajemen pmb\_config (konfigurasi PMB) ini diimplementasikan oleh file list.php. Halaman ini berupa form untuk mengubah gelombang PMB dan tahun ajarannya. Tampilan dari halaman list.php seperti gambar 5.18.

|                                                                       | : Halaman Konfigurasi :                                                           |
|-----------------------------------------------------------------------|-----------------------------------------------------------------------------------|
| Konfigurasi PMI                                                       | В                                                                                 |
| Selamat datang "amikon<br>>> Berikut ini adalah ini<br>Gelombang P/08 | n", anda login sebagai "Super Admin"<br>formasi mengenai PMB yang ada di web ini. |
| Tahun G                                                               | : 2010/2011                                                                       |
|                                                                       |                                                                                   |

Gambar 5.18 Tampilan Form Konfigurasi PMB

Setelah admin mengubah gelombang PMB dan menekan tombol ubah, maka *query* update data akan dijalankan dan otomatis halaman akan *refresh* menuju halaman list.php (di folder admin) seperti dijelaskan pada potongan script berikut:

```
if($mysql->execute("Update pmb_config set g_id='$gelombang',
pm_tahun='$tahun'")){
echo"<meta http-equiv='refresh'
content='1;URL=main.php?page=1'>";
}
```

## 5.1.7 Implementasi Modul User Berbasis Web

Modul user yang diakses melalui web digunakan untuk menjalankan prosesproses yang dilakukan oleh user terhadap sistem. Susunan file-file PHP pada modul user berbasis web dapat dilihat pada gambar 5.19.

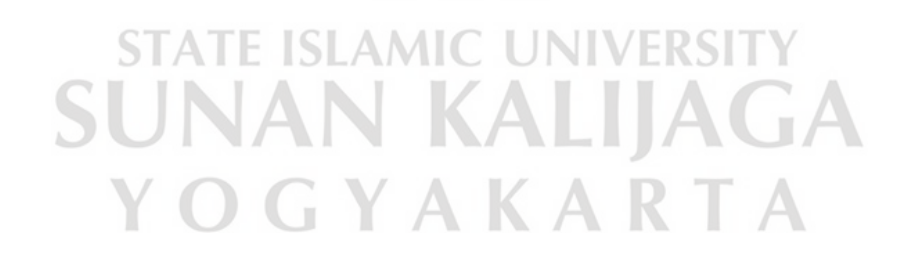

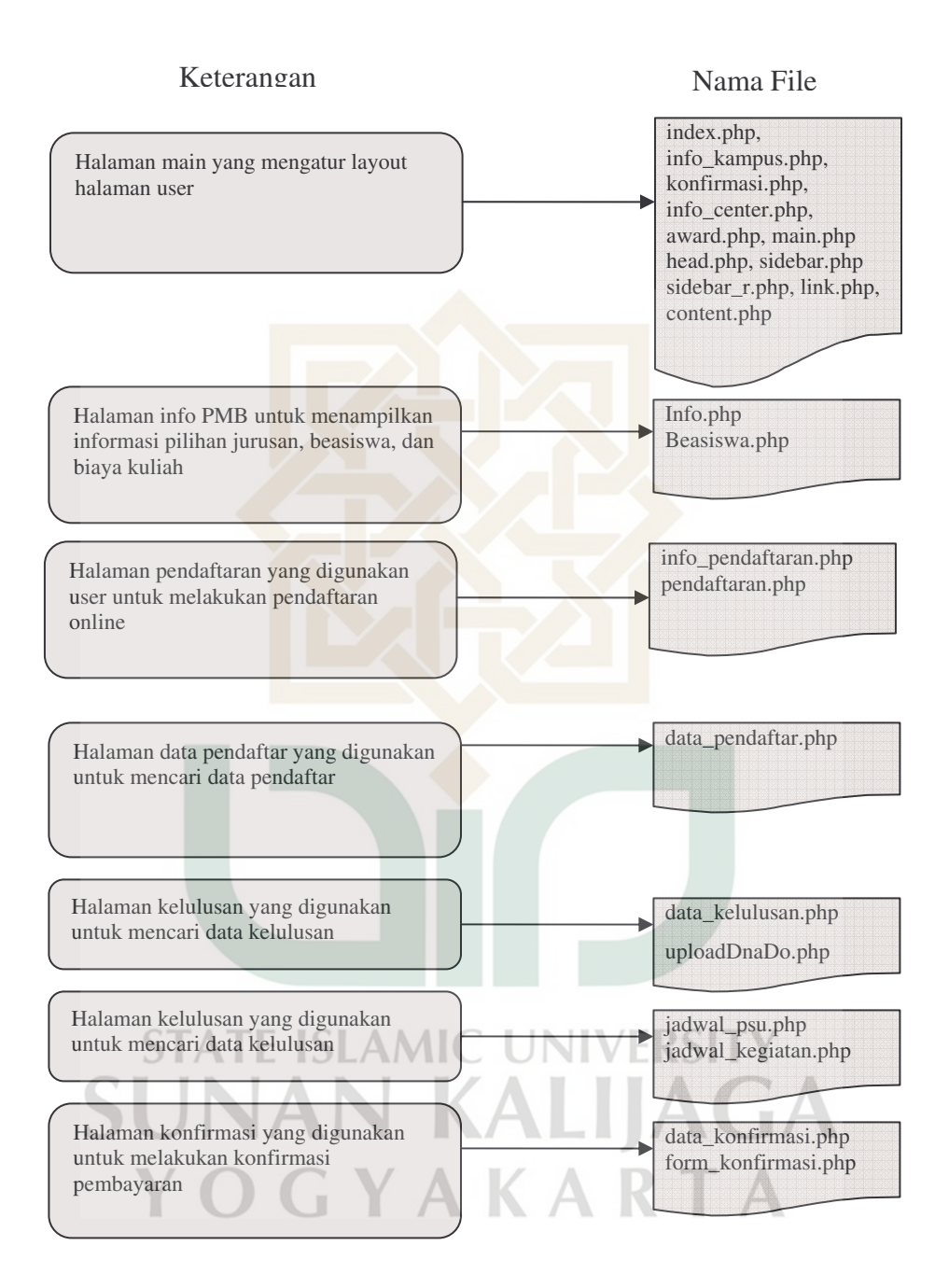

Gambar 5.19 Susunan File PHP pada Modul User Berbasis Web

# 5.1.7.1 Implementasi Halaman Utama

Halaman utama modul user berbasis web ini diimplementasikan oleh file index.php. Halaman ini meng-*include* file head.php untuk menampilkan header, sidebar untuk menampilkan menu di layout sebelah kiri, content.php untuk menampilkan konten di layout tengah, dan sidebar\_r.php untuk menampilkan link di layout sebelah kanan. Untuk menjalankan halaman utama modul administrator dapat dijalankan dengan mengetikkan <u>http://localhost/program/index.php</u> pada *address bar* sehingga muncul halaman utama seperti gambar 5.20.

| STIMIK AMIKOM Y<br>Underid dalam tren tekn                                                                                                    | DEYAKARTA<br>Diligi informasi                                                                                                    | Amikom.ac.id   Amikom Mobile   Maps   FAQ |
|----------------------------------------------------------------------------------------------------|----------------------------------------------------------------------------------------------------|-------------------------------------------|
| :: Selamat<br>Selamat datang<br>(PMB) STMIK.<br>2010/2011.<br>Melalui website<br>Jurusan,biaya.<br>secara online d<br>melakukan pene<br>dahulu. | Datang<br>di Website Penerimaan Mahasiswa Baru<br>WIKKOM YOGYAKARKA tahun akademik<br>Ini Anda dapat mendapatkan informasi<br>an informasi lain yang terkait. Sebelum<br>laftaran silahkan baca informasi terlebih | asilitas Lengkap                          |
| Hame Amika                                                                                                    | mac.id Info PMB Pendaltaran Oata Pendaltar Kelulu                                                                                                    | usan Jadwal Kegiatan Statistik            |
| Info Kampus                                                                                                    | Selamat Datang                                                                                                    | Link                                      |
| tutut<br>devi                                                                                                    | Jadwal Pendaftaran<br>• Gelombang Khusus:01 Februari 2010 - 23 April 2010<br>• Gelombang 1:24 April 2010 - 28 Mei 2010<br>• Gelombang 10:20 Mei 2010                                                               |                                           |
| Konfirmasi Pembayaran<br>+ konfirmasi +                                                                                                    | • Gelombang III:27 Wei 2010 - 20 Juni 2010<br>• Gelombang III:26 Juni 2010 - 20 Agustus 2010                                                                                                    | Consulting                                |

Gambar 5.20 Tampilan Halaman Utama Berbasis Web

Halaman utama tersebut juga disertai *style* CSS untuk memperindah tampilan website. *Style* CSS tersebut berada di file tersendiri yaitu default.css dan dipanggil menggunakan perintah berikut:

```
<link href="default.css" rel="stylesheet" type="text/css" media="screen">
```

Sedangkan untuk mengatur layout halaman nya menjadi 4 area adalah menggunakan div id dan dibungkus menggunakan wrapper seperti dijelaskan pada potongan *script* berikut:

| <div id="wrapper"></div>                  |  |
|-------------------------------------------|--|
| include('head.php'); ?                    |  |
| <div id="page"></div>                     |  |
| <div id="sidebar"></div>                  |  |
| include('sidebar.php');?                  |  |
|                                           |  |
| <div id="content"></div>                  |  |
| include('content.php');?                  |  |
|                                           |  |
| <div id="sidebar_r"></div>                |  |
| <pre><? include('sidebar_r.php');?></pre> |  |
|                                           |  |

Untuk halaman yang akan dibahas adalah halaman yang terkait dengan proses-prosesnya saja, seperti yang sudah digambarkan dalam DFD sebelumnya, yaitu proses pendaftaran dan konfirmasi pembayaran.

# 5.1.7.2 Implementasi Proses Pendaftaran

Proses pendaftaran ini merupakan proses inti dari sistem penerimaan mahasiswa baru. Proses ini terdiri dari 2 menu yaitu pendaftaran, dan data pendaftaran. Halaman ini diimplementasikan oleh file pendaftaran.php, dan data\_pendaftar.php. Kode Sumber (*source code*) proses pendaftaran dapat dilihat pada lampiran E.

## 1. Menu Pendaftaran

Menu ini digunakan user untuk melakukan pendaftaran *online* melalui WEB. Tampilan dari halaman pendaftaran.php sebenarnya sama dengan file pendaftaran yang ada di modul admin sebelumnya. Perbedaannya hanyalah di field tempat pendaftaran. Kalau pendaftaran dilakukan langsung oleh user maka secara otomatis tempat pendaftaran akan terisi "*Via Online*". Tampilannya seperti gambar 5.21.

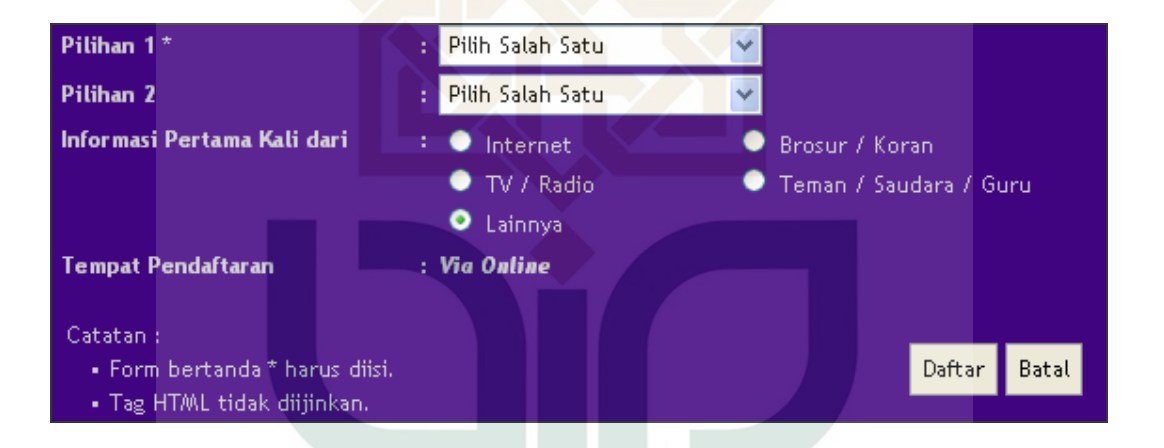

Gambar 5.21 Tampilan Halaman Pendaftaran Berbasis Web

Apabila form tersebut tidak diisi, maka akan muncul sebuah pesan kesalahan yang dibuat menggunakan JQuery seperti yang sudah dibahas sebelumnya. Contoh tampilan kesalahannya pun sudah dibahas sebelumnya di modul admin.

Setelah form tersebut diisi lengkap dan user menekan tombol daftar, maka akan muncul pesan bahwa data bisa disimpan. Prosesnya pertama-tama data dikirim ke masing-masing variabel menggunakan perintah \$\_POST, seperti pada potongan *script* berikut:

```
if(isset($_POST['daftar'])){
$gelombang=$dataPMB[0][0];
$nama = $_POST['nama'];
$k_id = $_POST['k_id'];
$no_id = $_POST['no_id'];
...
```

Setelah itu, data pendaftaran tersebut dimasukkan ke database menggunakan *query* insert terhadap tabel pendaftaran seperti yang sudah dibahas sebelumnya.

Sedangkan untuk menentukan besarnya beasiswanya berdasarkan NEM mahasiswa tersebut adalah menggunakan *script* berikut ini:

```
if ($nem1 < 7) {
  $status=1; }
else {$status=3;}</pre>
```

*Script* tersebut berguna untuk set status mahasiswa pendaftar yang memiliki NEM < 7 menjadi tes tertulis, sedangkan yang memiliki NEM >= 7 statusnya diisi menjadi tes wawancara. Kemudian *script* berikut ini:

```
if($mysql->execute("select b_id, b_nama, b_max, b_min from
beasiswa"))
{
    $dataB = $mysql->getDataSet();
}
for($i=0;$i<count($dataB);$i++){
    $max=$dataB[$i][2];
    $min=$dataB[$i][2];
    $min=$dataB[$i][3];
    if(($nem1>=$min) && ($nem1<=$max)){
    $beasiswa=$dataB[$i][0];
    }
}</pre>
```

*Script* diatas berfungsi untuk menentukan besarnya beasiswa. Maksud dari *script* tersebut adalah.pertama jalankan *query* select data dari tabel beasiswa, kemudian menyimpannya dalam sebuah *array*. Lalu ada script looping for dari \$i=0, selama \$i masih lebih kecil dari jumlah data yang ada, tambahkan terus \$i nya, dan lakukan perintah selanjutnya. Ambil data *array* di field 3 yaitu b\_max, masukkan ke dalam variabel \$max, dan juga data *array* di field 3 yaitu b\_min, kemudian masukkan ke dalam variabel \$min. Jika \$nem1 (NEM yang dimasukkan mahasiswa) >= \$min dan <=\$max, maka ambil data *array* di field 0 (yaitu b\_id) yang sesuai dengan i yang sudah ditemukan.

2. Menu Data Pendaftar

Halaman data pendaftar ini berguna untuk menampilkan data mahasiswa yang sudah melakukan pendaftaran. Data ini akan ditampilkan dalam bentuk tabel yang datanya diambil dari tabel pendaftaran yang sudah ada dalam *database*. Data mahasiswa ini akan diurutkan sesuai nomor pendaftarannya, bukan sesuai urutan abjad namanya.

Di halaman ini juga ada *link* gelombang I, gelombang II, dan seterusnya. *Link* ini berguna untuk menampilkan data pendaftar sesuai gelombang masing-masing. Mahasiswa nantinya juga bisa melakukan pencarian data pendaftar menggunakan menu pencarian yang terletak di atas tabel. Pencarian dilakukan berdasarkan nama atau nomor pendaftaran. Tampilan halaman data pendaftarnya seperti gambar 5.22.

| Data Pendaftar STMIK AMIKOM Yogyakarta<br>Tahun Akademik 2010/2011 |                     |         |      |                     |                                |                          |         |                     |
|--------------------------------------------------------------------|---------------------|---------|------|---------------------|--------------------------------|--------------------------|---------|---------------------|
|                                                                    | Pencarian Pencarian |         |      |                     |                                |                          |         |                     |
| No.                                                                | No.<br>Daftar       | Nama    | NEM  | Gelombang           | Pil-1                          | Pil-2                    | Syarat  | Tgl.Daftar          |
| 1.                                                                 | 32                  | surya   | 8.78 | Gelombang<br>Khusus | D3<br>Manajemen<br>Informatika | S1 Teknik<br>Informatika | Lengkap | 2010-07-03 13:42:45 |
| 2.                                                                 | 34                  | anton   | 6.50 | Gelombang<br>Khusus | D3 Teknik<br>Informatika       | S1 Teknik<br>Informatika | Lengkap | 2010-07-04 14:45:12 |
| з.                                                                 | 53                  | lintang | 6.50 | Gelombang I         | S1 Sistem<br>Informasi         | 51 Teknik<br>Informatika | Lengkap | 2010-07-19 21:49:56 |

Gambar 5.22 Tampilan Halaman Data Pendaftar Berbasis Web

Ketika *link* gelombang di halaman tersebut di klik, maka akan menuju halaman data\_pendaftar.php itu sendiri, namun dengan membawa parameter sesuai *script* berikut:

```
<a href="main.php?page=5&gel=1">Gelombang Khusus</a>
```

Script tersebut membawa parameter gel=1. Parameter ini kemudian ditangkap menggunakan menggunakan script  $gel = g_GET['gel']$ ; .Sehingga halaman tersebut akan menampilkan data mahasiswa pendaftar gelombang khusus saja.

Sedangkan untuk form pencarian data pendaftar, input name dari textfield tersebut terdapat pada potongan *script* berikut:

```
<strong>Pencarian</strong>
```

Dari *script* tersebut, diketahui bahwa setiap inputan yang dilakukan di form tersebut akan dibaca sebagai cari\_nama. Untuk memasukkan ke dalam variabel digunakan *script* berikut:

\$cari\_nama = \$\_POST['cari\_nama'];

Setelah dimasukkan ke dalam variabel, maka *script* akan menjalankan *query* untuk mencari data yang dimaksud. *Query* tersebut adalah sebagai berikut:

\$mysql->execute("SELECT a.p\_id, a.p\_tgl, a.p\_nama, a.p\_nem, a.ju\_id, a.ju\_id2, j.s\_nama, k.g\_nama FROM pendaftaran a, syarat j, gelombang k where a.s\_id=j.s\_id and a.g\_id=k.g\_id and ((a.p\_nama LIKE '%\$cari\_nama%') or a.p\_id='\$cari\_nama') order by a.p\_id")

Dari perintah tersebut digunakan kondisi a.p\_nama LIKE '%\$cari\_nama%' or

a.p\_id='\$cari\_nama'. Hal ini berarti bahwa apabila terdapat kata yang disimpan dalam variabel \$cari\_nama berada dalam field p\_nama(nama mahasiswa) atau p\_id(nomor pendaftaran), maka data tersebut akan diambil. Karakter '%' dimaksudkan untuk mengabaikan huruf kapital, sehingga huruf kapital dianggap sebagai huruf biasa.

## 5.1.7.3 Implementasi Proses Seleksi Tes

Proses seleksi tes di modul user berbasis web ini merupakan proses untuk menampilkan hasil seleksi tes yang sebelumnya sudah dikelola oleh admin. Proses ini terdiri dari menu kelulusan. Halaman ini diimplementasikan oleh file data\_kelulusan.php. Kode Sumber (*source code*) proses seleksi tes dapat dilihat pada lampiran F.

#### 1. Menu Kelulusan

Menu kelulusan ini sebenarnya konsepnya sama dengan menu data pendaftar sebelumnya. Yang berbeda hanyalah terletak pada field yang ditampilkan saja. Di menu kelulusan ini, data yang ditampilkan hanya 4 field saja dan ditampilkan dalam bentuk tabel yang datanya diambil dari tabel pendaftaran.

Di halaman ini juga ada *link* hasil tes tertulis dan hasil tes wawancara. *Link* hasil tes tertulis ini berguna untuk menampilkan data mahasiswa yang memiliki NEM<7 dan sudah lulus tes tertulis. Sedangkan *link* hasil tes wawancara ini berguna untuk menampilkan data mahasiswa yang memiliki NEM >= 7 dan sudah lulus tes wawancara. Jadi, mahasiswa yang memiliki NEM <7 tidak perlu ikut tes wawancara, sedangkan mahasiswa yang memiliki NEM >= 7 tidak perlu ikut tes tertulis. Mahasiswa nantinya juga bisa melakukan pencarian data kelulusan menggunakan menu pencarian yang terletak di atas tabel. Pencarian dilakukan berdasarkan nama atau nomor pendaftaran. Tampilan halaman kelulusannya seperti gambar 5.23.

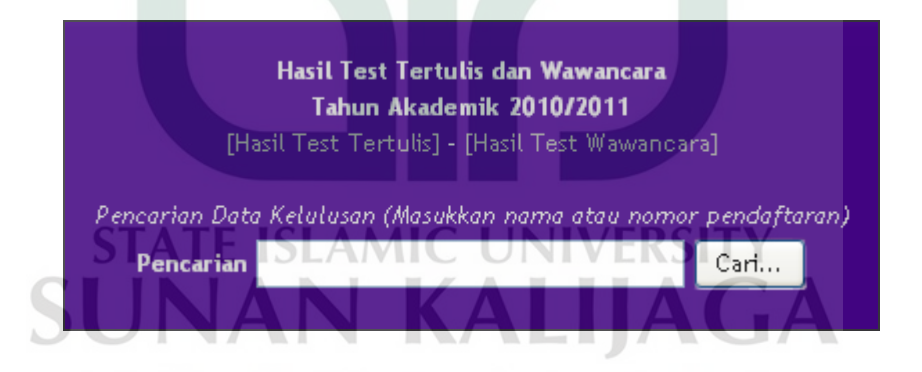

Gambar 5.23 Tampilan Halaman Kelulusan Berbasis Web

Ketika link hasil test tertulis di halaman tersebut di klik, maka akan program akan mengeksekusi halamannya sendiri, namun dengan membawa parameter sesuai *script* berikut:

<a href="main.php?page=6&tes=1">[Hasil Test Tertulis]</a>

Script tersebut membawa parameter tes=1. Parameter ini kemudian ditangkap menggunakan menggunakan *script* <code>\$tes = \$\_GET['tes'];</code>. Kemudian ada perintah if tes=1, maka *query* yang akan dijalankan adalah *query* berikut:

```
if($tes==1){
```

```
if($mysql->execute("SELECT a.p_id, a.p_nama, a.p_no_id,
a.ju_fix, a.ju_id2, l.b_nama, m.st_nama FROM pendaftaran a,
gelombang k, beasiswa l, status m where a.g_id=k.g_id and
a.b_id=l.b_id and a.st_id=m.st_id and a.b_id=l.b_id and
((a.p_nama LIKE '%$cari_nama%') or a.p_id='$cari_nama') and
(a.st_id=1 or a.st_id=2 or a.st_id=3) and s_id=2 order by
a.p_id")){
   $data = $mysql->getDataSet();}
} else if($tes==2) {
if($mysql->execute("SELECT a.p_id, a.p_nama, a.p_no_id,
a.ju_fix, a.ju_id2, l.b_nama, m.st_nama FROM pendaftaran a,
gelombang k, beasiswa l, status m where a.g_id=k.g_id and
a.b_id=1.b_id and a.st_id=m.st_id and a.b_id=1.b_id and
((a.p_nama LIKE '%$cari_nama%') or a.p_id='$cari_nama') and
(a.st_id=4 or a.st_id=5 or a.st_id=6) and s_id=2 order by
a.p_id")){
   $data = $mysql->getDataSet();}
}
```

*Query* tersebut bertugas melakukan select data yang nama mahasiswa atau nomor pendaftarannya sama dengan karakter yang diinput dan status tes nya tes tertulis atau tidak lulus tes tertulis atau lulus tes tertulis. Sedangkan jika tes=2 maka akan menampilkan data mahasiswa yang status tesnya tes wawancara atau tidak lulus tes wawancara atau lulus tes wawancara. Contoh tampilan hasil pencarian kelulusan setelah *link* tes tertulis di klik adalah seperti gambar 5.24 dan untuk *link* tes wawancara seperti gambar 5.25.

| Hasil Test Tertulis dan Wawancara<br>Tahun Akademik 2010/2011<br>[Hasil Test Tertulis] - [Hasil Test Wawancara]<br>Pencarian Data Kelulusan (Masukkan nama atau nomor pendaftaran) |       |        |         |                       |          |                    |  |
|----------------------------------------------------------------------------------------------------|-------|--------|---------|-----------------------|----------|--------------------|--|
| Pencarian Cari                                                                                                    |       |        |         |                       |          |                    |  |
| No.                                                                                                    | No. I | Daftar | Nama    | Diterima di           | Beasiswa | Keterangan         |  |
| 1.                                                                                                    | 3     | 34     | anton   | S1 Teknik Informatika | 700000   | Lulus Tes Tertulis |  |
| 2.                                                                                                    | ŧ     | 53     | lintang | S1 Sistem Informasi   | 700000   | Lulus Tes Tertulis |  |
| 3.                                                                                                    |       | 51     | sidiq   |                       |          | Tes Tertulis       |  |
|                                                                                                    |       |        |         |                       |          |                    |  |

#### Gambar 5.24 Tampilan Halaman Kelulusan Tes Tertulis

|     |     | Pencarian Cari |         |                             |          |                     |
|-----|-----|----------------|---------|-----------------------------|----------|---------------------|
| No. | No. | Daftar         | Nama    | Diterima di                 | Beasiswa | Keterangan          |
| 1.  |     | 32             | surya   | D3 Manajemen<br>Informatika | 1400000  | Lulus Tes Wawancara |
| 2,  |     | 58             | aryanto |                             | 1400000  | Tes Wawancara       |

Gambar 5.25 Tampilan Halaman Kelulusan Tes Wawancara

Untuk status tes nya ada 6 yaitu tes tertulis, tidak lulus tes tertulis, lulus tes tertulis, tes wawancara, dan tidak lulus tes wawancara, serta lulus tes wawancara. Dalam tampilan hasil tes diatas, aryanto belum dinyatakan diterima di jurusan apapun (masih kosong) karena aryanto memang sedang tes wawancara atau seharusnya sudah tes wawancara namun tidak hadir.

## 5.1.7.4 Implementasi Proses Konfirmasi Pembayaran

Proses ini diimplementasikan oleh program tambah konfirmasi (form\_konfirmasi.php). Proses konfirmasi ini berguna untuk melakukan konfirmasi pembayaran setelah mahasiswa melakukan pendaftaran *online* dan transfer uang
pendaftaran. Transfer uang pendaftaran bisa dilakukan lewat ATM atau *teller* ke nomor rekening panitia pelaksana PMB. Kode Sumber (*source code*) proses konfirmasi pembayaran dapat dilihat pada lampiran G.

Komponen form konfirmasi pembayaran tersebut terdiri dari tanggal transfer, jam transfer, nomor rekening yang digunakan untuk transfer. Komponen form ini harus diisi secara lengkap oleh mahasiswa. Tampilan form konfirmasinya seperti gambar 5.26.

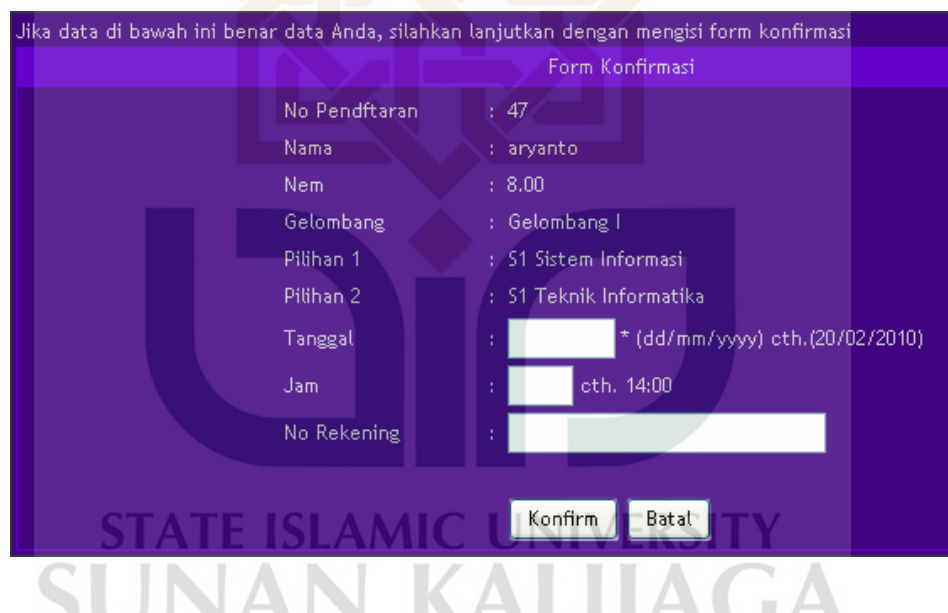

Gambar 5.26 Tampilan Form Konfirmasi

Setelah form tersebut diisi lengkap dan user menekan tombol konfirm, maka akan muncul pesan bahwa konfirmasi telah diterima. Prosesnya pertama-tama data dikirim ke masing-masing variabel menggunakan perintah \$\_POST, seperti pada potongan *script* berikut:

```
if(isset($_POST['konfirm'])){
  $tgl = $_POST['tgl'];
  $jam = $_POST['jam'];
  $rek = $_POST['rek'];
  ...
```

Setelah itu, data konfirmasi tersebut dimasukkan ke tabel pendaftaran dalam database

menggunakan query update terhadap tabel pendaftaran seperti berikut:

Maksud dari *query* update tersebut adalah untuk mengubah nilai field ko\_tgl, ko\_jam, dank ko\_no\_rek yang ada di tabel pendaftaran. Misal data tanggal dimasukkan ke dalam variabel \$tgl, maka kemudian nilai dalam variabel tersebut dimasukkan ke dalam field ko\_tgl yang sesuai dengan p\_id mahasiswa yang melakukan konfirmasi. Begitu juga untuk field yang lainnya. Jika konfirmasi berhasil maka akan muncul pesan sukses dan secara otomatis halaman akan *refresh* ke halaman data\_konfirmasi.php. Sedangkan untuk pengecekan konfirmasinya dilakukan oleh admin seperti yang sudah dijelaskan sebelumnya di menu cek pendaftaran halaman admin.

### 5.1.8 Implementasi Modul User Berbasis WAP

Modul user berbasis WAP diakses menggunakan *handphone* (dalam penelitian ini menggunakan WinWAP *simulator*). Proses-proses yang bisa dilakukan oleh user terhadap sistem berbasis WAP ini sebenarnya sama dengan ketika user mengakses melalui web. Perbedaannya hanyalah pada bahasa yang digunakan untuk pemrogramannya. Susunan file-file PHP pada modul user berbasis WAP dapat dilihat pada gambar 5.27.

STATE ISLAMIC UNIVERSITY SUNAN KALIJAGA Y O G Y A K A R T A

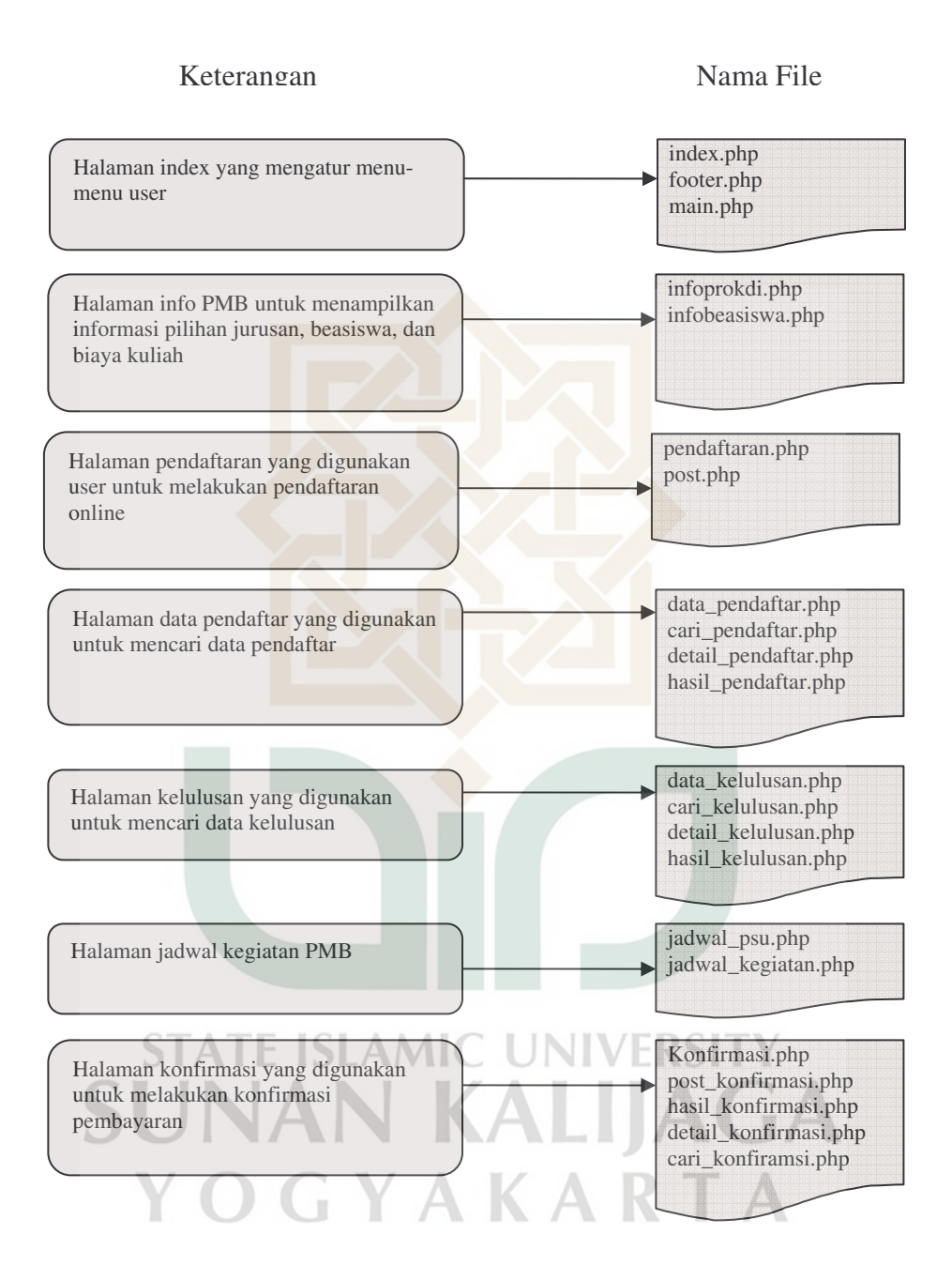

Gambar 5.27 Susunan File PHP pada Modul User Berbasis WAP

### 5.1.8.1 Implementasi Halaman Utama

Halaman utama modul user berbasis WAP ini diimplementasikan oleh file index.php yang juga *include* footer.php. Halaman ini akan menampilkan menu-menu yang bisa diakses oleh user. Untuk menjalankan halaman utama ini dapat dijalankan dengan mengetikkan <u>http://localhost/program/wap/index.php</u> pada *address bar* WinWAP *Browser* sehingga muncul halaman utama seperti gambar 5.28.

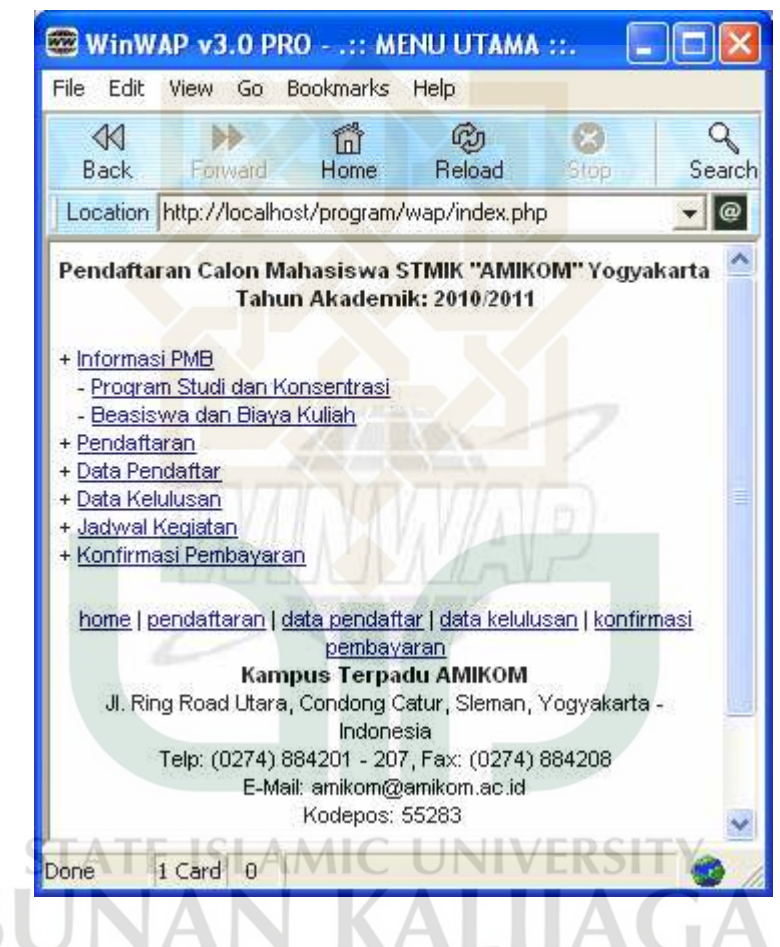

Gambar 5.28 Tampilan Halaman Utama Berbasis WAP

Setiap menu yang ada di halaman ini menuju ke halaman main.php semuanya.

Yang berbeda hanyalah pada parameter *page* yang dibawa oleh setiap menu. Di halaman index.php dan main.php ini juga terdapat *script* berikut:

```
<?php
header("Content-type: text/vnd.wap.wml\n");
echo("<?xml version=\"1.0\"?>\n");
echo("<!DOCTYPE wml PUBLIC \"-//WAPFORUM//DTD WML 1.1//EN\"
\"http://www.wapforum.org/DTD/wml_1.1.xml\">\n");
?>
```

*Script* tersebut berguna untuk mengenalkan file WML dan menunjukkan bahwa dokumen WML merupakan bagian dari dokumen XML. Jika *script* tersebut tidak ada maka program tidak akan bisa dijalankan di WinWAP *Browser*.

Untuk halaman yang akan dibahas adalah halaman yang terkait dengan proses-prosesnya saja, seperti yang sudah digambarkan dalam DFD sebelumnya, yaitu proses manajemen data pendaftaran dan manajemen konfirmasi.

Hal yang penting lagi adalah tentang koneksi ke *database*. Untuk sistem berbasis WAP ini koneksinya dibuat secara langsung di file program masing-masing. *Script* koneksinya adalah seperti berikut:

```
<?php
$db = mysql_connect($host,$user,$pass);
mysql_select_db($database,$db) or die ("Query 1 failed"); ?>
Variabel yang ada di script tersebut sudah di definisikan di file terpisah yaitu
```

config.inc.php yang juga sudah *include* di halaman main.php.

# 5.1.8.2 Implementasi Proses Pendaftaran

Penjelasan proses ini sudah pernah dibahas sebelumnya. Kode Sumber (*source code*) proses pendaftaran dapat dilihat pada lampiran G.

### 1. Menu Pendaftaran

Menu ini digunakan user untuk melakukan pendaftaran online melalui *handphone*. Tampilan dari halaman pendaftaran ini dibagi menjadi 2 bagian yaitu pendaftaran.php dan pendaftaran2.php. Di halaman pendaftaran.php , mahasiswa diminta untuk memilih kota asal, setelah itu klik next, sehingga akan muncul form pendaftaran secara lengkap. Tampilannya seperti gambar 5.29.

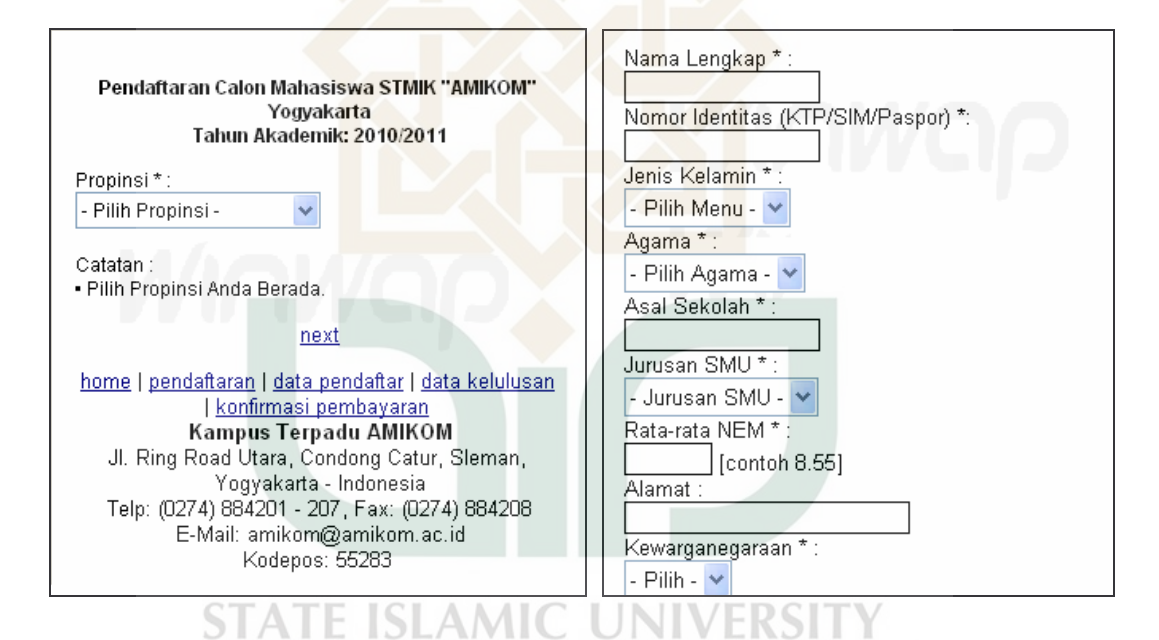

Gambar 5.29 Tampilan Halaman Pendaftaran Berbasis WAP

Apabila form tersebut tidak diisi, maka akan muncul sebuah pesan kesalahan bahwa data harus diisi. Karena WAP tidak support java *script*, sehingga tidak bisa menggunakan *alert*, maka pesan kesalahannya pun cukup sederhana. Setelah form tersebut diisi lengkap dan user menekan tombol daftar, maka halaman yang dituju adalah post.php. dan akan muncul pesan bahwa data bisa disimpan. Prosesnya pertama-tama data dikirim ke masing-masing variabel menggunakan perintah \$\_POST, seperti pada potongan *script* berikut:

```
if (isset($_GET['type']) == "post")
{
    $nama = $_POST['nama'];
    $id = $_POST['id'];
}
```

Setelah itu, data pendaftaran tersebut dimasukkan ke database menggunakan query

insert terhadap tabel pendaftaran seperti berikut:

```
$sql="INSERT INTO $table (p_nama, p_no_id, j_id, a_id, p_asal,
js_id, p_nem, p_alamat, w_id, p_id, k_id, p_kodepos, p_tlp,
p_email, ju_id1, ju_id2, i_id, p_tgl) VALUES ('$nama', '$id',
'$jenis', '$agama', '$asal', '$jurusan', '$nem', '$alamat',
'$warga', '$propinsi', '$kabupaten', '$kode', '$tlp', '$email',
'$pil1', '$pil2', '$info', NOW())";
```

Script SQL diatas sebenarnya sama fungsinya dengan yang sudah dibahas

sebelumnya di modul berbasis web.

2. Menu Data Pendaftar

Penjelasan tentang menu ini sudah pernah dibahas sebelumnya di modul user

berbasis web. Tampilan halaman data pendaftar via WAP adalah seperti gambar 5.30.

| S  | TATE ISLAMIC UNIVERSITY                                                                                             |
|----|----------------------------------------------------------------------------------------------------|
| SL | Data Pendaftar Calon Mahasiswa STMIK "AMIKOM" Yogyakarta<br>Tahun Akademik: 2010/2011                               |
| Y  | Gelombang Khusus   Gelombang     Gelombang   <br>Gelombang                                                          |
|    | Pencarian Data Kelulusan<br>(Masukkan nama atau nomor pendaftaran)                                                  |
|    | Pencarian <u>Cari</u>                                                                                               |
|    | home   pendaftaran   data pendaftar   data kelulusan   konfirmasi pembayaran<br>Kampus Terpadu AMIKOM               |
|    | Jl. Ring Road Utara, Condong Catur, Sleman, Yogyakarta - Indonesia<br>Telp: (0274) 884201 - 207, Fax: (0274) 884208 |
|    | E-Mail: amikom@amikom.ac.id<br>Kodepos: 55283                                                                       |

### Gambar 5.30 Tampilan Halaman Data Pendaftar Berbasis WAP

Ketika *link* gelombang di halaman tersebut di klik, maka akan menuju halaman data\_pendaftar.php itu sendiri, namun dengan membawa parameter sesuai *script* berikut:

<a href="main.php?page=6&id=1">Gelombang Khusus</a>

Script tersebut membawa parameter gel=1. Parameter ini kemudian ditangkap menggunakan menggunakan script  $gel = g_GET['gel']$ ; .Sehingga halaman tersebut akan menampilkan data mahasiswa pendaftar gelombang khusus saja. Kunci query agar bisa menampilkan data pendaftar sesuai gelombang yang dipilih adalah menggunakan kondisi berikut:

...where a.g\_id=k.g\_id ... and a.g\_id=\$id order by a.p\_id ...

Tampilan data pendaftar gelombang khusus adalah seperti gambar 5.31 berikut.

| Data Pendaftar Calon Mal<br>Tahun Akademik: 2010/201 | nasiswa ST<br>11 | FMIK "AMIKOM" Yogyakarta           |
|------------------------------------------------------|------------------|------------------------------------|
| No Pendaftaran                                       | Nama             | Asal Sekolah                       |
| 32                                                   | <u>surya</u>     | SMK Negeri 1 Madiun                |
| <b>34TATE ISLAN</b>                                  | anton U          | SMA 2 Yogyakarta                   |
| <u>home   pendaftaran   data</u>                     | pendaftar        | <u>data kelulusan   konfirmasi</u> |
| UNAN                                                 | pembayara        |                                    |

Gambar 5.31 Tampilan Halaman Data Pendaftar Gelombang Khusus

Sedangkan untuk form pencarian data pendaftar, input name dari textfield

tersebut terdapat pada potongan *script* berikut:

```
<input name="nama" /> <anchor>Cari<go
href="main.php?page=7&id=0" method="post">";?>
<postfield name="nama" value="$(nama)"/>
```

</go></anchor>

Dari *script* tersebut, diketahui bahwa setiap inputan yang dilakukan di form tersebut akan dibaca sebagai nama. Perbedaannya dari yang form di halaman web adalah bahwa untuk mengeksekusi form disini menggunakan perintah <anchor>Cari<go href="main.php?page=7&id=0" .Untuk memasukkan ke dalam variabel digunakan *script* berikut (yang ada di file post.php):

\$cari\_nama = \$\_POST['nama'];

Setelah dimasukkan ke dalam variabel, maka *script* akan menjalankan *query* untuk mencari data yang dimaksud. *Query* tersebut adalah sebagai berikut:

```
if(!($id==0)){
  $data = mysql_query("SELECT a.p_id, a.p_nama, a.p_asal, a.g_id FROM
  pendaftaran a, gelombang k where a.g_id=k.g_id and ((a.p_nama LIKE
  '%$cari_nama%') or a.p_id='$cari_nama') and a.g_id=$id order by
  a.p_id") or die(mysql_error());
    $rows = mysql_num_rows($data);
  } else {
  $data = mysql_query("SELECT a.p_id, a.p_nama, a.p_asal, a.g_id FROM
  pendaftaran a, gelombang k where a.g_id=k.g_id and ((a.p_nama LIKE
  '%$cari_nama%') or a.p_id='$cari_nama') order by a.p_id") or
  die(mysql_error());
    $rows = mysql_num_rows($data);
  }
}
```

Query tersebut berguna untuk mencari data sesuai inputan mahasiswa. Jadi di

dalam *query* ini ada 2 pengkondisian. Jika yang diinputkan oleh mahasiswa adalah nomor pendaftaran, maka *query* akan mencari data yang nomor pendaftarannya sama dengan yang diinputkan mahasiswa ke dalam form sebelumnya. Atau, jika yang diinputkan oleh mahasiswa berupa nama, maka *query* akan mencari data dalam tabel yang namanya sama dengan nama inputan mahasiswa sewaktu berada dalam halaman form pencarian.

*Query* tersebut pada intinya bertugas untuk melakukan select data nomor pendaftaran, nama mahasiswa, dan asal sekolah yang ada dalam tabel pendaftaran dan tabel gelombang. Data yang ditampilkan tentunya yang nama mahasiswa atau nomor pendaftarannya sama dengan yang di inputkan oleh mahasiswa ke dalam form pencarian. Hal ini terdapat pada potongan *script* berikut:

\$cari\_nama ini merupakan variable yang isinya nilai inputan mahasiswa sewaktu berada di form pencarian.

Sedangkan untuk menampilkan detail pendaftarnya (detail\_pendaftar.php), query select nya pun sama dengan yang sudah dibahas sebelumnya. Data detail pendaftaran ini muncul setelah user melakukan klik *link* nama mahasiswa yang sebelumnya ditampilkan. Yang perlu diperhatikan adalah *script* untuk menampilkan data ke dalam tabelnya, yaitu terdapat pada potongan *script* berikut:

```
while ($line = mysql_fetch_object($data))
{
    print "";
    print "";
    print ">No Pendaftaran";
    //print ">:";
    print ">";
    print ">";
    print ">";
    print ">";
    print ">";
    print ">";
    print ">";
    print ">";
    print ">";
    print ">";
    print ">";
    print ">";
    print ">";
    print ">";
    print ">";
    print ">";
    print ">";
    print ">";
    print ">";
    print ">";
    print ">";
    print ">";
    print ">";
    print ">";
    print ">";
    print ">";
    print ">";
    print ">";
    print ">";
    print ">";
    print ">";
    print ">";
    print ">";
    print ">";
    print ">";
    print ">";
    print ">";
    print ">";
    print ">";
    print ">";
    print ">";
    print ">";
    print ">";
    print ">";
    print ">";
    print ">";
    print ">";
    print ">";
    print ">";
    print ">";
    print ">";
    print ">";
    print ">";
    print ">";
    print ">";
    print ">";
    print ">";
    print ">";
    print ">";
    print ">";
    print ">";
    print ">";
    print ">";
    print ">";
    print ">";
    print ">";
    print ">";
    print ">";
    print ">";
    print ">";
    print ">";
    print ">";
    print ">";
    print ">";
    print ">";
    print ">";
    print ">";
    print ">";
    print ">";
    print ">";
    print ">";
    print ">";
    print ">";
    print ">";
    print ">";
    print ">";
    print ">";
    print ">";
    print ">";
    print ">";
    print ">";
    print ">";
    print ">";
    print ">";
    print ">";
    print ">";
    print ">";
    print ">";
    print ">"
```

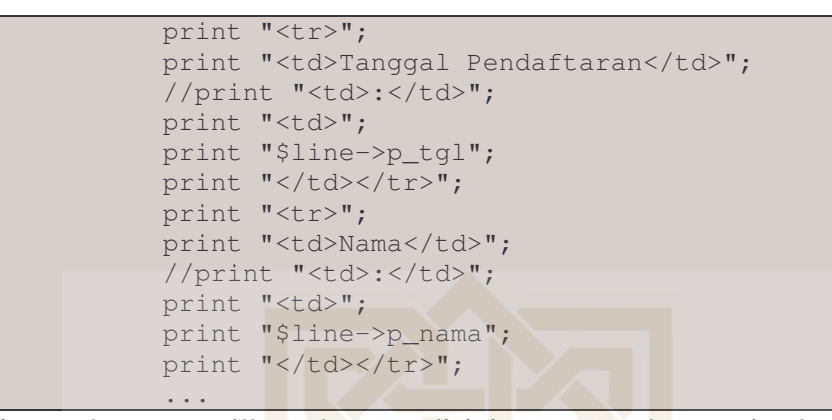

Jadi, untuk menampilkan datanya disini menggunakan perintah \$line->. Ketika *query* dijalankan dan ketemu hasilnya, maka baris dari data yang ditemukan tersebut dijadikan objek dan dimasukkan ke variabel baru yaitu \$line .Tampilan data detail pendaftaran nya adalah seperti gambar 5.32.

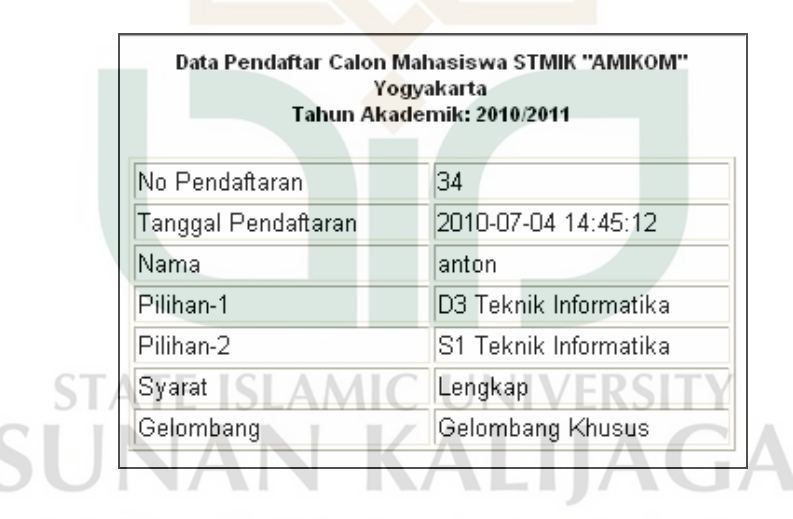

Gambar 5.32 Tampilan Halaman Data Detail Pendaftar Berbasis WAP

### 5.1.8.3 Implementasi Proses Seleksi Tes

Penjelasan tentang proses ini sudah dijelaskan sebelumnya di modul user berbasis web. Kode Sumber (*source code*) proses seleksi tes dapat dilihat pada lampiran H.

### 1. Menu Data Kelulusan

Penjelasan tentang menu ini sudah pernah dibahas sebelumnya di modul user berbasis WEB. Tampilan halaman data kelulusan berbasis WAP adalah seperti gambar 5.33.

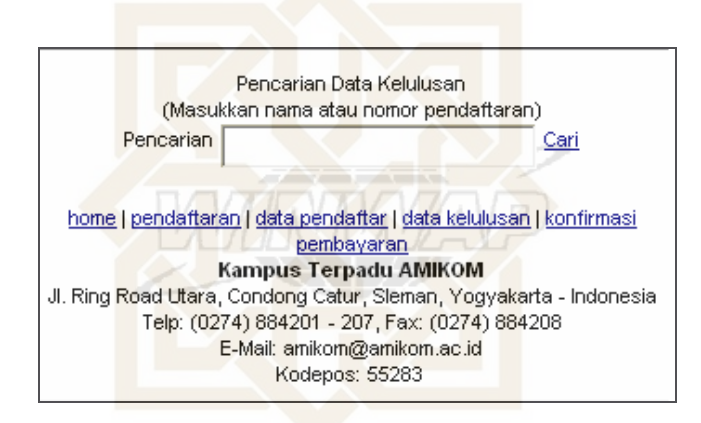

Gambar 5.33 Tampilan Halaman Kelulusan Berbasis WAP

Jika dilihat, memang sama dengan form pencarian data pendaftar sebelumnya. Hasil pencarian dan *query* untuk select datanya pun juga hampir sama. Perbedaannya adalah field yang ditampilkan, di menu ini, field yang ditampilkan adalah nomor pendaftaran, nama mahasiswa, dan status tes. Gambar 5.34 dan 5.35 berikut merupakan tampilan hasil tes tertulis dan hasil tes wawancara.

ΥΟGΥΑΚΑRΤΑ

| <b>Hasil Tes Tertulis dan Wawancara</b><br>Calon Mahasiswa Baru STMIK AMIKOM Yogyakarta<br>Tahun Akademik : 2010/2011 |                                                         |                                                                    |  |  |  |  |
|----------------------------------------------------------------------------------------------------|---------------------------------------------------------|--------------------------------------------------------------------|--|--|--|--|
| No Pendaftaran<br>34<br>53<br>61                                                                                      | Nama<br><u>anton</u><br><u>lintang</u><br><u>wijaya</u> | Status<br>Lulus Tes Tertulis<br>Lulus Tes Tertulis<br>Tes Tertulis |  |  |  |  |
| <u>home</u>   <u>pendaftaran   data pendaftar   data kelulusan   konfirmasi</u><br>pembayaran                         |                                                         |                                                                    |  |  |  |  |

Gambar 5.34 Tampilan Hasil Tes Tertulis Berbasis WAP

| <b>Hasil Tes Tertulis dan Wawancara</b><br>Calon Mahasiswa Baru STMIK AMIKOM Yogyakarta<br>Tahun Akade <mark>mik : 2010/2011</mark> |                                      |                                                |  |  |  |  |
|----------------------------------------------------------------------------------------------------|--------------------------------------|------------------------------------------------|--|--|--|--|
| No Pendaft <mark>ar</mark> an<br>32<br>58                                                                                           | Nama<br><u>surya</u><br>aryanto      | Status<br>Lulus Tes Wawancara<br>Tes Wawancara |  |  |  |  |
| <u>home</u>   <u>pendaftaran</u>                                                                                                    | <u>data pendaftar</u>  <br>pembayara | <u>data kelulusan   konfirmasi</u><br>an       |  |  |  |  |

Gambar 5.35 Tampilan Hasil Tes Wawancara Berbasis WAP

Script untuk menampilkan datanya pun sama dengan yang sudah dibahas sebelumnya. Kemudian data nama mahasiswa tersebut sekaligus sebagai *link* yang digunakan untuk menampilkan data mahasiswa secara detail (detail\_kelulusan.php). Program detail\_kelulusan.php ini logikanya sama dengan program detail\_pendaftar.php

## 5.1.8.4 Implementasi Proses Konfirmasi Pembayaran

Penjelasan tentang proses ini sudah dijelaskan sebelumnya di modul berbasis web. Kode Sumber (*source code*) proses konfirmasi pembayaran dapat dilihat pada lampiran J. Tampilan halaman utama konfirmasi pembayaran pun juga sama seperti saat akan melakukan pencarian pendaftar. Sedangkan tampilan form konfirmasi nya (konfirmasi.php) adalah seperti gambar 5.36.

| Halar<br>Tolong ma | man Konfirmasi<br>sukkan form yang ada. |
|--------------------|-----------------------------------------|
|                    |                                         |
| No Pendaftaran     | 34                                      |
| Nama               | anton                                   |
|                    |                                         |

Gambar 5.36 Tampilan Form Konfirmasi Berbasis WAP

Apabila form tersebut tidak diisi, maka akan muncul sebuah pesan kesalahan bahwa data harus diisi. Setelah form tersebut diisi lengkap dan user melakukan klik konfirmasi, maka halaman yang dituju adalah post\_konfirmasi.php muncul pesan bahwa data bisa disimpan. Prosesnya pertama-tama data dikirim ke halaman post\_konfirmasi.php menggunakan perintah postfield, seperti pada potongan *script* berikut:

```
<anchor>Konfirmasi !
<go href="main.php?page=17&id=<?=$cari_id;?>&type=post"
method="post">"; ?>
   <postfield name="tgl" value="$(tgl)"/>
   <postfield name="jam" value="$(jam)"/>
   <postfield name="no_rek" value="$(no_rek)"/>
   </go></anchor>
```

Kemudian data yang dipost-kan tersebut ditangkap menggunakan menggunakan script \$id = \$\_GET['id']; atau \$tgl = \$\_POST['tgl']; ,sehingga kemudian data konfirmasi tersebut bisa dimasukkan ke tabel pendaftaran menggunakan query update berikut:

```
$sql= "UPDATE pendaftaran set ko_tgl='$tgl', ko_jam='$jam',
ko_no_rek='$no_rek' where p_id='$id'";
```

#### 5.2 Pengujian

Pengujian sistem dalam penelitian ini dilakukan dengan menggunakan metode black box testing dan alfa testing. Perangkat keras dan perangkat lunak yang digunakan dalam pengujian antara lain:

- 1. Laptop Axioo Neon dengan prosesor Intel Dual Core 1,8 Hz dan RAM 1 GB yang terkoneksi dengan internet.
- 2. Handphone Nokia 2730 classic atau 6303 classic atau E63 yang memiliki fasilitas WAP dengan mini browser Opera versi 4.1.
- 3. Mozila Firefox versi 3.6.
- 4. WinWAP browser versi 3.0.

## 5.2.1 Metode Black Box Testing

Merupakan sebuah metode yang digunakan untuk menemukan kesalahan dan mendemonstrasikan fungsional aplikasi saat dioperasikan, apakah input diterima dengan benar dan output yang dihasilkan telah sesuai dengan yang diharapkan.

1. Skenario pengujian.

Menguji masing-masing modul dalam sistem. Daftar , metode uji dan kriteria evaluasi hasil sistem dinyatakan dalam Tabel 5.1.

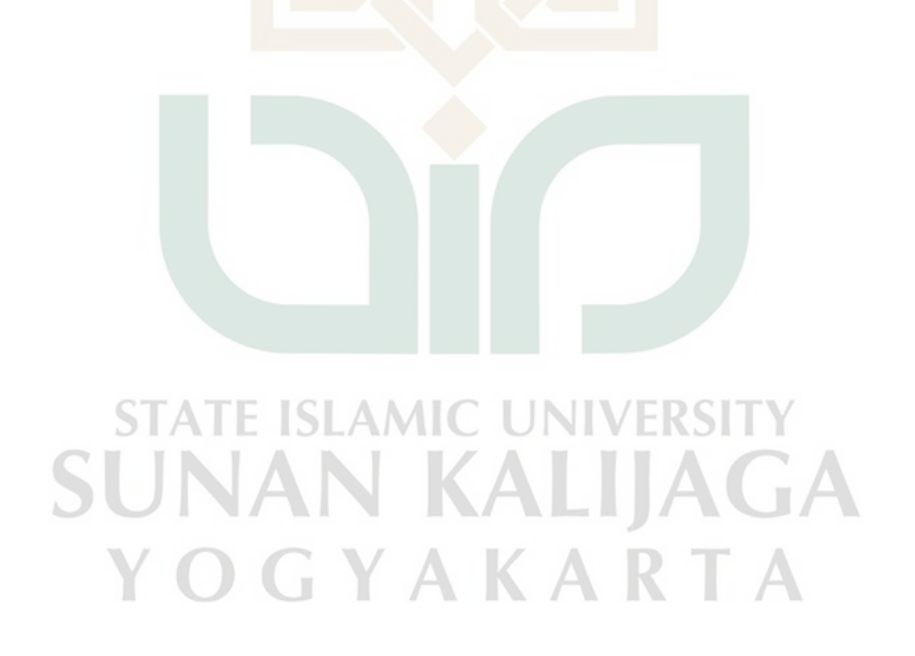

Tabel 5.1 Skenario Pengujian

| No | Nama Pengujian                                                                 | Kriteria Evaluasi Hasil                                                                                                    |
|----|--------------------------------------------------------------------------------|----------------------------------------------------------------------------------------------------|
| 1. | Pengujian Terhadap<br>Halaman Utama dan<br>Proses Login Admin                  | Sistem menampilkan pesan kesalahan jika username<br>atau password tidak terdaftar dalam database. Begitu<br>juga jika captcha security images yang diinputkan salah.                                                                                                    |
| 2. | Authentifikasi<br>administrator                                                | Sistem memeriksa proses login administrator. Jika<br>berhasil sistem akan membuat session untuk<br>administrator pada saat proses login, dan mematikan<br>session tersebut saat administrator sudah logout,<br>sehingga sistem tidak bisa dibuka lagi oleh siapapun,<br>kecuali harus login lagi.                                                                     |
| 3. | Pengujian Terhadap<br>Proses Pendaftaran                                       | Sistem menampilkan pesan kesalahan jika masih ada<br>form yang belum diisi. Setelah mendaftar maka sistem<br>secara otomatis akan menge-set gelombang<br>pendaftaran sesuai dengan yang sudah dikonfigurasi.<br>Jika diakses menggunakan handphone, maka proses<br>pendaftaran akan dibagi menjadi 2 halaman karena<br>keterbatasan handphone dalam mengakses sistem. |
| 4. | Pengujian menampilkan<br>data pendaftaran dan<br>pencarian data<br>pendaftaran | Sistem menampilkan data pendaftaran sesuai dengan<br>gelombang yang dipilih oleh user. Namun jika diakses<br>lewat handphone, tampilannya memang sangat<br>terbatas. Ketika user melakukan pencarian, maka data<br>yang ditampilkan hanya yang sesuai dengan yang dicari<br>saja.                                                                                     |
| 5. | Pengujian Terhadap<br>Proses Seleksi Tes                                       | Sistem secara otomatis akan mengubah status calon<br>mahasiswa dengan NEM < 7 menjadi tes tertulis.<br>Sedangkan mahasiswa dengan NEM > 7 diubah<br>statusnya menjadi tes wawancara. Sistem juga<br>menyediakan fitur bagi admin untuk memilih pilihan<br>jurusan diterima dari pilihan mahasiswa tersebut jika<br>dinyatakan lulus tes.                              |
| 6. | Pengujian menampilkan<br>data kelulusan dan<br>pencarian data kelulusan        | Sistem menampilkan data kelulusan sesuai dengan<br>menu tes yang dipilih oleh user. Ketika user melakukan<br>pencarian, maka data yang ditampilkan hanya yang<br>sesuai dengan yang dicari saja.                                                                                                    |
| 7. | Pengujian terhadap<br>proses konfirmasi<br>pembayaran                          | Sistem menyediakan form konfirmasi pembayaran bagi<br>mahasiswa yang memang tidak sempat membayar<br>secara offline. Sistem akan menampilkan pesan<br>kesuksesan jika konfirmasi berhasil dilakukan. Jika<br>mahasiswa sudah melakukan konfirmasi, maka admin<br>yang akan melakukan cek kebenaran pembayaran<br>tersebut via e-banking.                              |
| 8. | Pengujian konfigurasi<br>PMB                                                   | Sistem menyediakan form bagi admin untuk melakukan<br>konfigurasi gelombang PMB yaitu memilih gelombang<br>saat itu. Sehingga jika ada mahasiswa yang mendaftar,<br>secara otomatis sistem akan mengelompokkan<br>mahasiswa tersebut ke dalam gelombang saat itu.                                                                                                    |

## 5.2.2 Metode Alfa Testing

Pengujian *alfa testing* dilakukan oleh user dengan mengakses sistem baik melalui *handphone* maupun komputer. Kemudian user mengisi form kuisioner. Pengujian dilakukan terhadap fungsional sistem serta interface dan pengaksesan. Daftar penguji pada pengujian alfa test dapat dilihat pada tabel 5.2.

| No | Nama                                 | Jabatan   | Instansi                                          |  |  |  |
|----|--------------------------------------|-----------|---------------------------------------------------|--|--|--|
| 1  | Dian Sigit Prastowo                  | Mahasiswa | Jurusan Teknik Informatika, UIN Sunan Kalijaga    |  |  |  |
| 2  | Endah Fatma                          | Mahasiswi | Jurusan Teknik Informatika, STMIK<br>AMIKOM       |  |  |  |
| 3  | Febriani Sekti Sapu <mark>tri</mark> | Mahasiswi | Jurusan Ilmu Pemerintahan, UMY                    |  |  |  |
| 4  | Muhammad Alex                        | Mahasiswa | Jurusan Teknik Informatika, UIN Sunan Kalijaga    |  |  |  |
| 5  | Uhlul                                | Mahasiswi | Jurusan Sistem Informasi, STMIK<br>AMIKOM         |  |  |  |
| 6  | Lintang Waskita                      | Pelajar   | SMA N 1 Depok, Yogyakarta                         |  |  |  |
| 7  | Natasha Amelia                       | Pelajar   | SMA N 1 Prambanan                                 |  |  |  |
| 8  | Harno                                | Pelajar   | SMK N 2 Sleman                                    |  |  |  |
| 9  | Lucky Priyanka                       | Pelajar   | SMA Muhammadiyah Kolombo                          |  |  |  |
| 10 | Gatot Setiawan                       | Pelajar   | SMK Nasional, Berbah                              |  |  |  |
| 11 | Piyan Rudianto                       | Mahasiswa | Jurusan Pendidikan Kimia, UIN Sunan<br>Kalijaga   |  |  |  |
| 12 | Syanti Hidyasiwi                     | Mahasiswi | Jurusan Teknik Informatika, UIN Sunan<br>Kalijaga |  |  |  |
| 13 | Susilo Wibowo                        | Pengusaha | Tiketing Online, Dirgantara Jaya                  |  |  |  |
| 14 | Muhammad Aziz                        | Pengusaha | Event Organizer                                   |  |  |  |
| 15 | Arif                                 | Karyawan  | Swalayan                                          |  |  |  |

**Tabel 5.2** Daftar Penguji pada Pengujian Alfa Test

Hasil pengujian fungsional sistem dapat dilihat pada tabel 5.3, sedangkan hasil pengujian interface dan pengaksesan dapat dilihat pada tabel 5.4.

Tabel 5.3 Hasil Pengujian Fungsional Sistem

| No | Pernyataan                                                                                                    | SS | S  | TS | STS |
|----|----------------------------------------------------------------------------------------------------|----|----|----|-----|
| 1  | Sistem menampilkan data pendaftar sesuai gelombang<br>dan bisa melakukan pencarian data pendaftar<br>berdasarkan nomor atau nama pendaftaran                                                                                         | 8  | 7  | -  | -   |
| 2  | Pada form input data pendaftaran, saat tombol daftar di<br>klik, sistem akan menampilkan pesan berhasil jika semua<br>form diisi dengan lengkap, sedangkan jika form ada yang<br>kosong maka sistem akan menampilkan pesan kesalahan | 10 | 5  | -  | -   |
| 3  | Sistem menampilkan data kelulusan berdasarkan jalur tes<br>dan bisa melakukan pencarian data kelulusan<br>berdasarkan nomor atau nama pendaftaran                                                                                    | 6  | 9  | -  | -   |
| 4  | Pada menu konfirmasi pembayaran, user memasukkan<br>nomor atau nama pendaftaran. Sistem akan<br>menampilkan pesan kesalahan jika nomor atau nama<br>tersebut tidak terdaftar                                                         | 7  | 8  | -  | -   |
| 5  | Sistem memberi kemudahan dalam melakukan<br>konfirmasi pembayaran online karena user cukup<br>menginputkan data tanggal, jam transfer dan no<br>rekeningnya ke dalam form konfirmasi                                                 | 12 | 3  | -  | -   |
|    | TOTAL                                                                                                    | 43 | 32 | 0  | 0   |

 Tabel 5.4 Hasil Pengujian Interface dan Pengaksesan

| No | Pernyataan                                                                                      | SS | S  | TS | STS |
|----|-------------------------------------------------------------------------------------------------|----|----|----|-----|
| 1  | Form-form inputan dalam sistem memberi kemudahan sehingga memudahkan dalam penggunaan aplikasi. | 8  | 5  | 2  | -   |
| 2  | Konten yang disediakan cukup sederhana, sehingga memudahkan dalam penggunaan sistem             | 2  | 12 | 1  | -   |
| 3  | Sistem memiliki navigasi yang mudah.                                                            | 5  | 8  | 2  | -   |
| 4  | Waktu loading relatif cepat.                                                                    | 3  | 7  | 5  | -   |
| 5  | Menu dan navigasi pada sistem sudah berfungsi                                                   | 7  | 8  | -  | -   |
|    | TOTAL                                                                                           | 25 | 40 | 10 | 0   |

Dari tabel 5.3 dan 5.4 didapatkan hasil data yang menunjukan bahwa 45,3 % menyatakan sangat setuju; 48 % menyatakan setuju; 6,7 % menyatakan tidak setuju dan 0 % menyatakan sangat tidak setuju. Sebagian banyak user menyatakan setuju dengan aplikasi yang telah dibuat, dan hanya sedikit user yang merasa kesulitan dengan aplikasi tersebut.

ΛΖ

Dari hasil pengujian, baik pada metode *black box testing* ataupun *alfa testing*, dapat disimpulkan bahwa sistem informasi penerimaan mahasiswa baru yang telah dibuat layak untuk digunakan. Akan tetapi perlu adanya pengembangan sistem yang lebih lanjut untuk mendapatkan hasil yang maksimal.

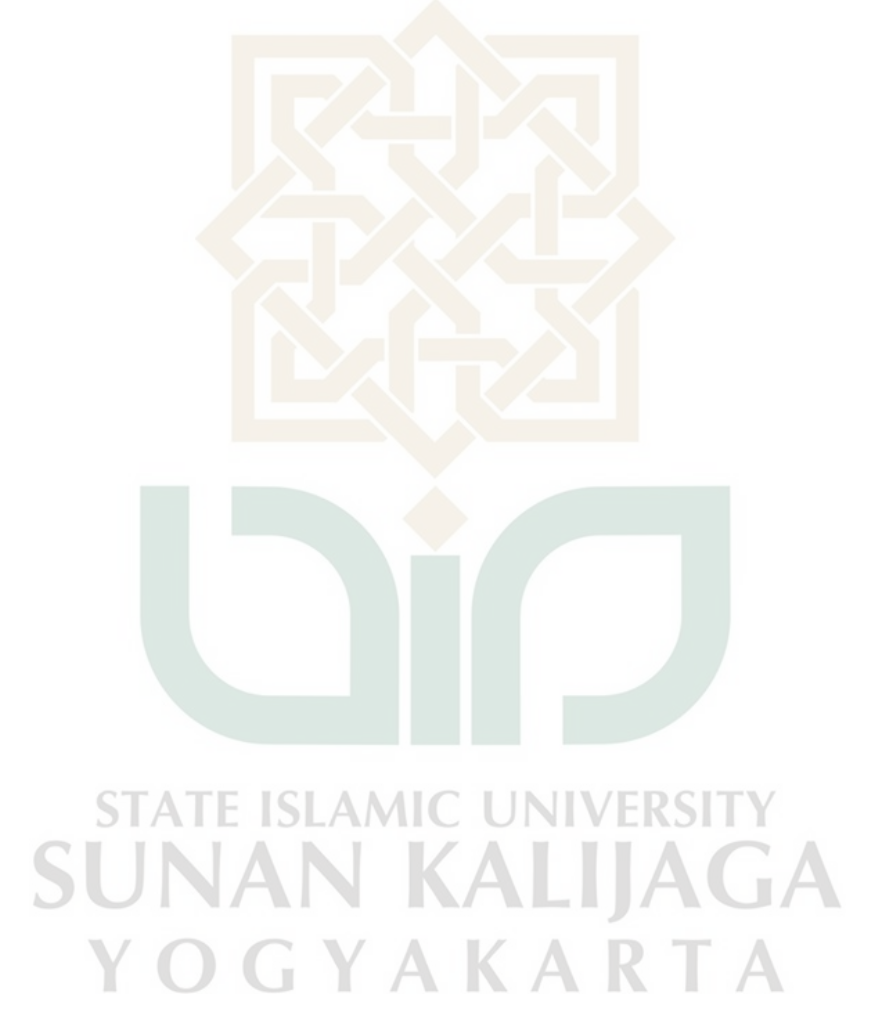

### BAB VI

### PENUTUP

## 6.1 Kesimpulan

Berdasarkan kegiatan yang telah dilakukan oleh penulis selama perancangan sampai implementasi sistem informasi penerimaan mahasiswa baru ini, maka dapat diambil beberapa kesimpulan berikut:

- Telah dirancang sistem informasi penerimaan mahasiswa baru berbasis WEB dan WAP menggunakan bahasa pemrograman PHP dan WML, serta MySQL sebagai *database*.
- 2. Sistem informasi penerimaan mahasiswa baru berbasis WEB dan WAP sudah memberikan kemudahan kepada calon mahasiswa dalam mengakses informasi dan melakukan proses pendaftaran serta konfirmasi pembayaran pendaftaran *online*. Hal ini terbukti dengan hasil akhir dari kuisioner yang dilakukan saat tahap pengujian.

### 6.2. Saran

Sistem informasi penerimaan mahasiswa baru ini tidak terlepas dari kekurangan dan kelemahan, terutama dalam tampilan sistem berbasis WAP yang cukup sederhana serta konten seadanya yang disebabkan keterbatasan yang dimiliki penulis. Oleh karena itu, untuk pengembangan sistem informasi penerimaan mahasiswa baru yang lebih baik, penulis menyarankan beberapa hal, antara lain:

- 1. Penambahan beberapa fasilitas yang lebih kompleks di dalam sistem, misalnya tes atau ujian *online*.
- 2. Sistem bisa terintegrasi dengan bank, sehingga admin tidak perlu melakukan cek manual saat ada mahasiswa yang melakukan pembayaran pendaftaran *online*.
- 3. Sistem bisa diakses dari semua *handphone* yang berfasilitas WAP, tanpa dibatasi mini browsernya harus Opera Mini versi 4.1.

Akhirnya dengan segala keterbatasan sistem yang dibuat penulis ini, penulis tetap berharap bahwa sistem ini akan memberikan gagasan baru bagi pembaca untuk mengembangkan lebih lanjut . Selain itu semoga sistem ini dapat digunakan sebagai langkah awal dalam pemanfaatan teknologi informasi, khususnya teknologi internet dan *handphone* sebagai media pendaftaran mahasiswa baru alternatif.

STATE ISLAMIC UNIVERSITY SUNAN KALIJAGA Y O G Y A K A R T A

### DAFTAR PUSTAKA

- Arief, M. Rudyanto. 2006. "Pemrograman Basis Data Menggunakan Transact-SQL dengan Microsoft SQL Server 2000". Penerbit Andi. Yogyakarta.
- Arifin, Agus. 2009. "Analisa dan Perancangan Sistem Informasi Berbasis WEB Penjualan Online di PT. Intan Pariwara". Skripsi, STMIK AMIKOM, Yogyakarta.
- Davis, Gordon B., 1991. "Kerangka Dasar Sistem Informasi Manajemen Bagian 1". PT Pustaka Binamas Pressindo, Jakarta.
- Jogiyanto HM. 1999. "Analisis dan Desain Informasi: Pendekatan Terstruktur Teori dan Praktek Aplikasi Bisnis". Andi Offset, Yogyakarta.
- Kristanto, Abraham. 2005. "Aplikasi Sistem Regristrasi KRS pada handphone dengan menggunakan J2ME". Skripsi, STMIK AKAKOM, Yogyakarta.
- Kristanto, Andri. 2003. "Perancangan Sistem Informasi dan Aplikasinya". Gava Media, Yogyakarta.
- Kusrini. 2007. "Strategi Perancangan dan Pengelolaan Basis Data". Penerbit Andi Yogyakarta.
- Mahyuzir, T.,D., 1991. "Pengantar Analisis dan Perancangan Perangkat Lunak". Elex Media Komputindo, Jakarta.
- Mulyanto, Agus. 2005. "Sistem Informasi Akademik Berbasis Web Pada Fakultas Sains dan Teknologi Universitas Islam Negeri Sunan Kalijaga". Tesis, UGM, Yogyakarta.
- Mulyanto, Agus. 2009. "Sistem Informasi Konsep & Aplikasi". Pustaka Pelajar, Yogyakarta.
- Nugroho, Bunafit. 2005. "Pengembangan Program WAP dengan WML dan PHP", Gava Media, Yogyakarta.
- Nurdiansyah, Didin. 2009. "Rancangan Sistem Berbasis WAP Pemesanan Tiket Online Kereta Eksekutif". <u>http://didinnurdiansyah.blog.upi.edu/files/2009/06/sesudah\_revisi.pdf\_</u>diakses tanggal 21 April 2010.

- Pasumbung, Eka Linda. 2007. "Analisis dan Perancangan Aplikasi Berbasis Web Pada Rumah Sakit Mata dr. YAP Yogyakarta". Skripsi, STMIK AMIKOM, Yogyakarta.
- Prasetyawan, Daru. 2009. "Aplikasi *Wireless Application Protocol* Untuk Portal Mobile Dakwah". Skripsi, UIN Sunan Kalijaga, Yogyakarta.
- Sariana, Krisna. 2010. "Perancangan Sistem Informasi Berbasis WEB pada kantor BPN Sleman". Skripsi, STMIK AMIKOM, Yogyakarta.
- Simarmata, Janner. 2006. "Pemrograman WAP dengan menggunakan WML". Penerbit Andi. Yogyakarta.
- Simarmata, Janner. 2006. "Aplikasi Mobile Commerce Menggunakan PHP dan MySQL". Penerbit Andi. Yogyakarta.
- Sunarfrihantono, Bimo. 2002. "PHP & MySQL Untuk Web". Penerbit Andi. Yogyakarta.
- Sutejo, Bambang. 2007. "Konsep Dasar RDBMS". <u>http://www.klik-oracle.web.id/download-materi/Konsep\_Dasar.pdf</u> diakses tanggal 28 Juli 2010.
- Utomo, Prasetyo Ambang, S.T. 2006. "Membangun Aplikasi WAP Portal untuk Instansi/Lembaga" Penerbit Andi. Yogyakarta.

Wahyuni, Sri Ngudi. 2009. "Wireless Application Protocol". <u>http://p3m.amikom.ac.id/p3m/dasi/maret07/06%20-</u> <u>%20STMIK%20AMIKOM%20Yogyakarta%20Wireless%20Application%20</u> <u>Protocol.pdf</u> diakses tanggal 20 April 2010.